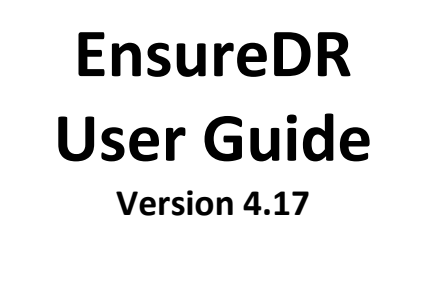

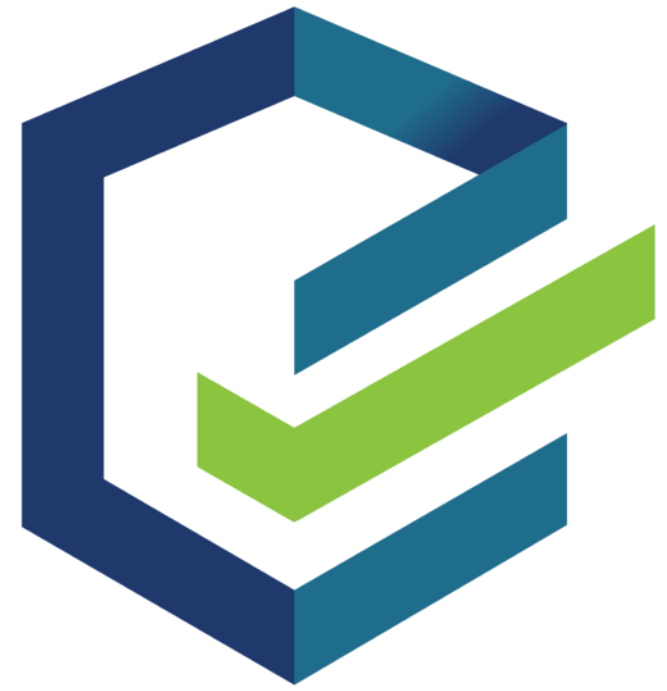

December 2023

### Introduction

EnsureDR is a leader in the area of Business Continuity and specifically, Disaster Recovery. With EnsureDR's state-of-the-art DR Platform, your entire DR site will be invoked automatically, and EnsureDR will run a testing plan on the machines in a secured and encapsulated way – from within the Network bubble. EnsureDR supports a variety of replication/backup vendors, tools, and solutions either in the Cloud or on-prem. It can be adapted to a host of different scenarios – from a workflow perspective, as well as testing perspective (for example – testing specific aspects of a machine).

EnsureDR will verify that the DR site is able to recover and will also provide data and tips – like how to fix issues that were found during the recovery process; so the customer could increase his recoverability using the tool. Once EnsureDR is installed, it can be scheduled to run automatically within the needed time window. The resulting report will provide the customer with the assurance that their recoverability is maintained. EnsureDR is proud to introduce EDRM – the latest product from the EnsureDR software labs.

EDRM is the evolution of the EnsureDR stand-alone application to a scalable, clustered environment that is centrally controlled via an advanced user interface, and capable of showing, managing, and running the entire suite of EnsureDR's jobs and devices.

In this guide, we will take a step-by-step approach to walking you through how to install, use, and most importantly – how to leverage and enjoy EDRM's advanced capabilities!

# Contents

| Introduction                              | 2  |
|-------------------------------------------|----|
| Feedback                                  | 4  |
| Support                                   | 4  |
| Online Documents                          | 4  |
| About User Guide                          | 4  |
| The System Architecture                   | 5  |
| EnsureDR Prerequisites                    | 6  |
| EnsureDR Controller Firewall Setup        | 7  |
| Replication/Backup Solution Prerequisites | 8  |
| Cohesity                                  | 8  |
| Commvault                                 | 8  |
| NetApp ONTAP                              | 9  |
| Veeam Backup and Replication              | 9  |
| Veeam SQL                                 |    |
| VMware Site Recovery Manager              |    |
| Zerto for VMware vSphere                  |    |
| The Network Prerequisites                 |    |
| Active Directory Prerequisites            |    |
| The Installation                          |    |
| EDRM Installation                         |    |
| EDRC installation                         |    |
| EnsureDR Manager                          | 23 |
| Access the EDRM Web UI                    | 23 |
| Creating the Basic Job                    | 23 |
| Creating the Advanced Job                 | 27 |
| EnsureDR LIVE Failover Prerequisites      |    |
| EnsureDR LIVE Failover                    |    |
| EnsureDR Prerequisites                    |    |
| Running the LIVE Failover                 | 35 |
| Important notes regarding LIVE Failover   |    |
| NetApp                                    |    |
| VMware SRM                                |    |
| Zerto                                     |    |
|                                           |    |

## Feedback

The EnsureDR team values feedback from our customers because it is important not only for customers but to us as well. It is our mission to listen and incorporate customer input into the build of products and design them based on their needs and suggestions.

## Support

In case you have any technical issues or questions, please access the EnsureDR support portal to open a case or send mail to <u>support@ensuredr.com</u>.

## Online Documents

For online support, please visit our web pages where you can find more information regarding our platform.

Web site: <u>https://www.ensuredr.com/</u> Documents: <u>https://www.ensuredr.com/documents/</u> Support portal and knowledgebase: <u>https://support.ensuredr.com/</u>

### About User Guide

This document provides information about the main features, installation, and use of EnsureDR. The document applies to version 4 and all subsequent versions.

## The System Architecture

EDRM was built with scale in mind. As a solution for DR sites of any size, the EDRM system could be installed as a cluster of App servers that can serve dozens of EnsureDR nodes (called EnsureDR Runners). Each of these Runners can then connect to a controller, with access to the network bubble created within the DR, to test the DR devices.

Depending on the complexity and size of the DR site, the appropriate amount of App servers/EDR-Runners will be installed, will need to be determined so that they will be able to perform the task of invoking and testing the entire Disaster Recovery process with fault tolerance and high availability.

Here are two design solutions for EnsureDR depending on the number of servers you plan to test.

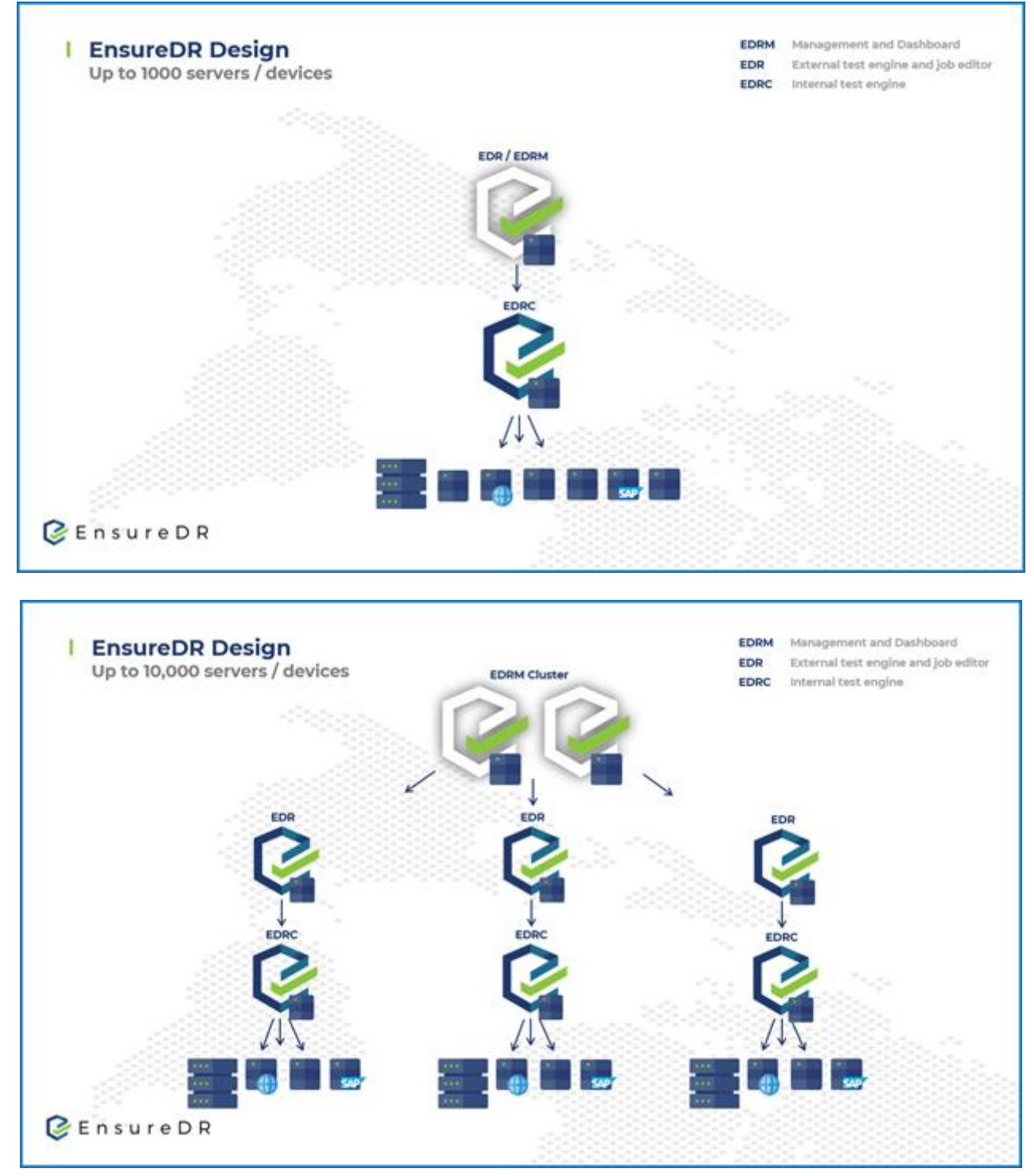

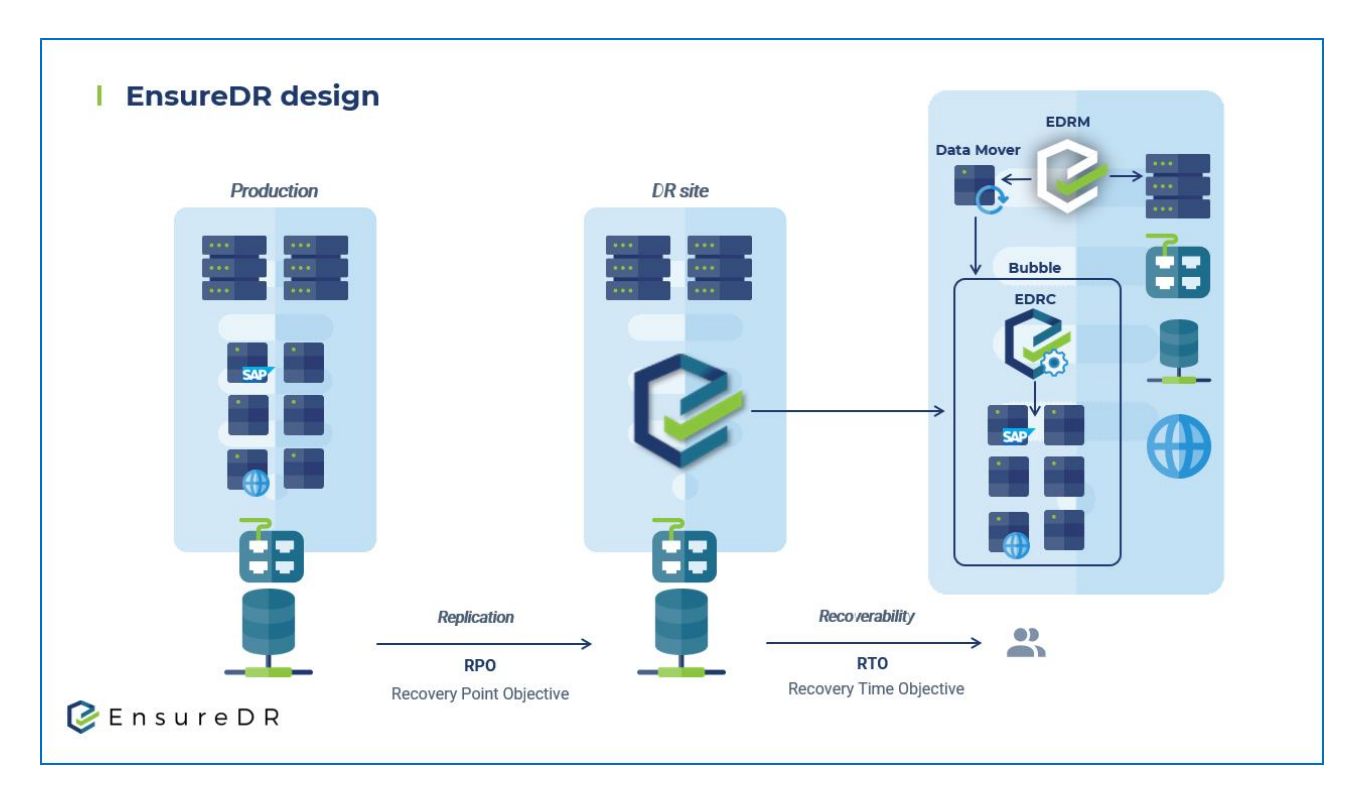

# EnsureDR Prerequisites

To make EnsureDR works correctly, there are some prerequisites to set up in advance.

| Servers     | The EDRM/EDR management server with 16 GB RAM, 4 CPUs, disk size 250 GB, and a single NIC        |
|-------------|--------------------------------------------------------------------------------------------------|
|             | The EDRC controller server with 8 GB RAM, 4 CPUs, disk size 50 GB disk, and a single NIC         |
|             | Both servers (EDRM/EDR and EDRC) should be located on the DR location of a testing               |
|             | environment                                                                                      |
|             | The latest VMware VM tools must be installed on both servers and assigned a static IP            |
|             | Servers must have a single NIC only                                                              |
|             | The correct time zone should be set for both servers                                             |
|             | Both servers should be joined to a domain                                                        |
| Credentials | Domain account which is the local administrator on both EDRM/EDR and EDRC servers                |
| VMware      | Our best practice is to use a single AD account that has administrator rights inside the VMware  |
| Credentials | environment. In case your company policy doesn't allow you to use the same AD account inside     |
|             | the VMware environment with administrator privilege, you can create a dedicated VMware           |
|             | account from VMware vCenter Web UI                                                               |
| Networking  | Bubble network configured on target ESXi host isolated from production environment, if target is |
|             | cluster and has multiple hosts, physical or VLAN should close connection between them in bubble  |
|             | like VMware DVSWITCH or close VLAN on physical switch with no gateway so VMs can                 |
| Eine une II | communicate with each other between hosts in a cramped disaster recovery environment             |
| Firewall    | For each EDR-Runner to be able to communicate with the EDRM, the outbound side of port 58/6      |
|             | EDB client installed so it should also be able to communicate (outgoing from the EDB Runner      |
|             | machine to the relevant machine) with the Replication vendors, the VMW/are Virtual Center and    |
|             | the machines to be tested in the FDR needed ports (80 135 443 445 1433 LDAP port and ICMP        |
|             |                                                                                                  |
|             | For each EDR-Runner, you need also to be able to outbound communicate with the EDRM DB on        |
|             | port 5432.                                                                                       |
|             |                                                                                                  |

|                   | The EDRM machine itself should have inbound rules for 5432, 5876, and 443 for accessing the web          |
|-------------------|----------------------------------------------------------------------------------------------------|
|                   | application.                                                                                             |
|                   | asthering – for remote support nurposes (this is not mandatory)                                          |
|                   | SMTP port should be open for the reporting from the EDRM server to the local mail server. Usually        |
|                   | the SMTP port number is 25 but can be different. Please ask your mail administrator for the correct      |
|                   | port number                                                                                              |
| Anti-Virus        | If you have Anti-Virus running inside the EnsureDR management server, add an exclusion for:              |
|                   | API.exe                                                                                                  |
|                   | • edr service.exe                                                                                        |
|                   | • EDRC_E2.exe                                                                                            |
|                   | EDRMS.exe                                                                                                |
|                   | EDRRunner.exe                                                                                            |
|                   | EnsureDR.exe                                                                                             |
| Reporting mail    | SMTP mail service available for the EnsureDR server to send the report via mail such as local            |
|                   | exchange or Office365/Gmail                                                                              |
| Supported data    | • Azure ASR - on-prem to Azure (Rollup 50)                                                               |
| movers            | <ul> <li>Carbonite Replication, Double-Take (version 7 – 8.4)</li> </ul>                                 |
|                   | Cohesity (version 6.5)                                                                                   |
|                   | EMC RecoverPoint for VM (version 5 and above)                                                            |
|                   | NetApp with NFS/ISCSI/Fiber Channel (ONTAP version 9 and above)                                          |
|                   | Rubrik (version 5.2 and above)                                                                           |
|                   | Veeam Replication/Backup (version 11.0)                                                                  |
|                   | • Veeam SQL only (version 10.0)                                                                          |
|                   | • Viviware SRW. Storage Replication of VSphere Replication (Version 5 - 8.3)                             |
|                   | <ul> <li>Zerto (version 3 - 6)</li> <li>Zerto Azure to Azure and on-premito Azure (version 8)</li> </ul> |
| Supported Browser | Google Chrome                                                                                            |
|                   | Users Access Control should be disabled on both servers. If you have GPO which sets it back in lease     |
|                   | remove this EDRM/EDR and EDRC servers from that domain group policy.                                     |
|                   | remove this EDRM/EDR and EDRC servers from that domain group policy.                                     |

# EnsureDR Controller Firewall Setup

EnsureDR will use the EnsureDR Controller (EDRC) to conduct an extended test in a bubble/isolated network environment. It is best practice not to use a firewall inside a bubble/isolated network to avoid errors during the testing. However, if your company has a strict rule that all network segments must be configured with a firewall, the following ports must be enabled for the extended test to succeed.

| Source | Destination             | Port | Туре                                                                                                    | Notes                                                              |
|--------|-------------------------|------|----------------------------------------------------------------------------------------------------|--------------------------------------------------------------------|
| EDRC   | DNS                     | 53   | UDP/TCP                                                                                                    | DNS port number                                                    |
| EDRC   | Linux VMs               | 22   | TCP/UDP                                                                                                    | SSH port                                                           |
| EDRC   | Microsoft SQL<br>server | 1433 | TCP In case you are testing the SQL server, enable access fro<br>EDRC to the SQL server, the default port number for<br>Microsoft SQL is 1433, if you use a different port number<br>please enter the port you configured inside your SQL se |                                                                    |
| EDRC   | VMs                     |      | ICMP                                                                                                    | ping for testing networking                                        |
| EDRC   | Windows DCs             | 389  | TCP LDAP port of recovered domain controller                                                                                                    |                                                                    |
| EDRC   | Windows VMs             | 135  | TCP/UDP                                                                                                    | RPC port of recovered VM<br>SC command line tool for remote access |
| VMs    | DNS                     | 53   | UDP/TCP                                                                                                    | DNS port number                                                    |
| VMs    | Windows DCs             | 389  | TCP                                                                                                    | Accessing LDAP from recovered VMs                                  |

# Replication/Backup Solution Prerequisites

To avoid any duplicate IPs in your environment please validate that your data mover jobs are properly configured with test networking settings to run inside an isolated/bubble network on the DR site before starting the job from the EDRM.

### Cohesity

The following ports need to be enabled on your firewall to successfully run EnsureDR with the Cohesity:

| Source | Destination                           | Port     | Туре    | Notes                                                                                                    |
|--------|---------------------------------------|----------|---------|----------------------------------------------------------------------------------------------------|
| EDRM   | EDRC                                  | 139, 445 | TCP/UDP | SMB port                                                                                                    |
| EDRM   | ESXi IP addresses                     | 443, 902 | TCP     | All ESXi hosts that you will use in the testing process                                                               |
| EDRM   | helios.cohesity.com                   | 443      | TCP     | Cohesity Helios                                                                                                    |
| EDRM   | Local mail server                     | 25       | ТСР     | Default mail port number; if you configured another,<br>enter the firewall port you configured on your mail<br>server |
| EDRM   | smtp.sendgrid.net                     | 587      | ТСР     | SendGrid Email SMTP server integrated solution,<br>setting is not required if you are using local mail<br>SMTP server |
| EDRM   | source and target Cohesity<br>cluster | 443      | ТСР     | Data mover port                                                                                                    |
| EDRM   | source and target VMware vCenter      | 443      | ТСР     | VMware vCenter servers                                                                                                |

#### Commvault

The Commvault PowerShell module must be installed on EDRM server. The following ports need to be enabled on your firewall to successfully run EnsureDR with the Commvault:

| Source | Destination                         | Port     | Туре    | Notes                                                                                                    |
|--------|-------------------------------------|----------|---------|----------------------------------------------------------------------------------------------------|
| EDRM   | EDRC                                | 139, 445 | TCP/UDP | SMB port                                                                                                    |
| EDRM   | ESXi IP addresses                   | 443, 902 | ТСР     | All ESXi hosts that you will use in the testing process                                                               |
| EDRM   | Local mail server                   | 25       | ТСР     | Default mail port number, if you configured another,<br>enter the firewall port you configured on your mail<br>server |
| EDRM   | smtp.sendgrid.net                   | 587      | ТСР     | SendGrid Email SMTP server integrated solution,<br>setting is not required if you are using local mail<br>SMTP server |
| EDRM   | source and target VMware vCenter    | 443      | ТСР     | VMware vCenter servers                                                                                                |
| EDRM   | source and target Commvault servers | 81,443   | ТСР     | Commvault web service ports                                                                                           |

### NetApp ONTAP

NetApp ONTAP Export Policies must be created and named "EDR" for SVMs on the DR site before starting the EnsureDR job. In "EDR" Export Policies, add all VMware ESXi hosts that are specified inside the EnsureDR job. The following ports need to be enabled on your firewall to successfully run EnsureDR with NetApp ONTAP:

| Source | Destination                         | Port     | Туре    | Notes                                                                                                    |
|--------|-------------------------------------|----------|---------|----------------------------------------------------------------------------------------------------|
| EDRM   | EDRC                                | 139, 445 | TCP/UDP | SMB port                                                                                                    |
| EDRM   | ESXi IP addresses                   | 443, 902 | TCP     | All ESXi hosts that you will use in the testing process                                                         |
| EDRM   | Local mail server                   | 25       | ТСР     | Default mail port number, if you configured another, enter the firewall port you configured on your mail server |
| EDRM   | smtp.sendgrid.net                   | 587      | ТСР     | SendGrid Email SMTP server integrated solution, setting is not required if you are using local mail SMTP server |
| EDRM   | source and target<br>NetApp server  | 443      | ТСР     | Source and destination NetApp ONTAP                                                                             |
| EDRM   | source and target<br>VMware vCenter | 443      | ТСР     | VMware vCenter servers                                                                                          |

#### Veeam Backup and Replication

Veeam Backup and Replication console must be installed on EDRM server. The following ports need to be enabled on your firewall to successfully run EnsureDR with Veeam Backup and Replication:

| Source | Destination                               | Port       | Туре    | Notes                                                                                                    |
|--------|-------------------------------------------|------------|---------|----------------------------------------------------------------------------------------------------|
| EDRM   | EDRC                                      | 139, 445   | TCP/UDP | SMB port                                                                                                    |
| EDRM   | ESXi IP addresses                         | 443, 902   | ТСР     | All ESXi hosts that you will use in the testing process                                                               |
| EDRM   | Local mail server                         | 25         | ТСР     | Default mail port number, if you configured another,<br>enter the firewall port you configured on your mail<br>server |
| EDRM   | smtp.sendgrid.net                         | 587        | ТСР     | SendGrid Email SMTP server integrated solution,<br>setting is not required if you are using local mail<br>SMTP server |
| EDRM   | source and target<br>VMware vCenter       | 443        | ТСР     | VMware vCenter servers                                                                                                |
| EDRM   | Veeam Backup &<br>Recovery on target site | 9392, 9419 | ТСР     | Data mover port                                                                                                    |
| EDRM   | Veeam Enterprise<br>Manager               | 9398       | ТСР     | Data mover port                                                                                                    |

### Veeam SQL

Veeam Backup and Replication console must be installed on the EDRM server. The following ports need to be enabled on your firewall to successfully run EnsureDR with Veeam SQL:

| Source | Destination                                 | Port | Туре | Notes                                                                                                    |
|--------|---------------------------------------------|------|------|----------------------------------------------------------------------------------------------------|
| EDRM   | Local mail server                           | 25   | ТСР  | Default mail port number, if you configured another, enter the firewall port you configured on your mail server           |
| EDRM   | smtp.sendgrid.net                           | 587  | ТСР  | SendGrid Email SMTP server integrated solution,<br>setting is not required if you are using local mail<br>SMTP server     |
| EDRM   | Veeam Backup & Recovery - SQL destination   | 1433 | ТСР  | Default SQL port number, if you configured<br>another, enter the firewall port you configured on<br>the target SQL server |
| EDRM   | Veeam Backup & Recovery - SQL<br>repository | 9392 | ТСР  | Data mover port                                                                                                    |

#### VMware Site Recovery Manager

The following ports need to be enabled on your firewall to successfully run EnsureDR with VMware SRM:

| Source | Destination                      | Port     | Туре    | Notes                                                                                                    |
|--------|----------------------------------|----------|---------|----------------------------------------------------------------------------------------------------|
| EDRM   | EDRC                             | 139, 445 | TCP/UDP | SMB port                                                                                                    |
| EDRM   | ESXi IP addresses                | 443, 902 | TCP     | All ESXi hosts that you will use in the testing process                                                               |
| EDRM   | Local mail server                | 25       | ТСР     | Default mail port number, if you configured another,<br>enter the firewall port you configured on your mail<br>server |
| EDRM   | smtp.sendgrid.net                | 587      | ТСР     | SendGrid Email SMTP server integrated solution,<br>setting is not required if you are using local mail<br>SMTP server |
| EDRM   | source and target VMware<br>SRM  | 443      | ТСР     | VMware SRM data mover port number                                                                                     |
| EDRM   | source and target VMware vCenter | 443      | ТСР     | VMware vCenter servers                                                                                                |

#### Zerto for VMware vSphere

Zerto made a shift in version 10.x, transitioning from the Windows-based ZVM to the Linux-based Zerto Virtual Manager Appliance (ZVMA), which integrates microservices for security and authentication. This transition influenced the development of a new iteration of EnsureDR, capitalizing on the enhanced capabilities introduced in Zerto v10.x.

EnsureDR version 4.16 represents the final release that offers support for Zerto on-premise utilizing Windows Appliance version 9.x. With the release of EnsureDR version 4.17, the only supported Zerto version is 10.x which works in conjunction with the Linux Appliance and utilizes the KeyCloak authorization. Details about creating Client ID and Secret can be found in our knowledge base article <u>KB50017</u>.

The Zerto PowerShell module must be installed on EDRM server. The following ports need to be enabled on your firewall to successfully run EnsureDR with Zerto:

| Source | Destination                      | Port     | Туре    | Notes                                                                                                    |
|--------|----------------------------------|----------|---------|----------------------------------------------------------------------------------------------------|
| EDRM   | EDRC                             | 139, 445 | TCP/UDP | SMB port                                                                                                    |
| EDRM   | ESXi IP addresses                | 443, 902 | ТСР     | All ESXi hosts that you will use in the testing process                                                               |
| EDRM   | Local mail server                | 25       | ТСР     | Default mail port number, if you configured another,<br>enter the firewall port you configured on your mail<br>server |
| EDRM   | smtp.sendgrid.net                | 587      | ТСР     | SendGrid Email SMTP server integrated solution,<br>setting is not required if you are using local mail SMTP<br>server |
| EDRM   | source and target VMware vCenter | 443      | TCP     | VMware vCenter servers                                                                                                |
| EDRM   | source and target Zerto server   | 443/9669 | ТСР     | Data mover port                                                                                                    |

#### Zerto for Microsoft Azure

EnsureDR requires the specific configuration to be set up in the Azure Portal for efficient management of the recovery process in Microsoft Azure. Details about these required settings can be found in our knowledge base article <u>KB50016</u>.

### The Network Prerequisites

For successful testing, we need to meet some network prerequisites to avoid duplicate IPs in your environment. As explained in the previous chapter, all data movers must be configured to recover servers inside the isolated network for testing purposes. To be able to do that, you need to create an isolated network inside the VMware vSphere environment. This isolated network will allow you to test all your servers inside that isolated network without interfacing with your production network.

Depending on your environment settings we can recognize two cases:

- servers are recovered on a single ESXi host
- servers are recovered on multiple ESXi hosts (cluster solution)

In case you are recovering all servers into a single isolated network on a single host, no other action needs to be performed. In case you are recovering servers on multiple ESXi hosts, you need to establish connectivity between those ESXi hosts in the isolated network by configuring your external switch.

Depending on how many subnets you have inside your VMware vSphere environment, we can recognize two cases:

- servers are recovered into an isolated network without the need for routing capability
- servers are recovered into an isolated network with a need for routing capability

In the case where all of your servers are inside the same subnet, no additional steps need to be performed. If your servers are configured in multiple subnets, you will need to enable routing capabilities between those subnets. Routing could be done with a physical router configured in your environment or by using some predefined VM appliance/server available on market. Ask your network support team to help you establish routing capabilities between different subnets, whether you restore servers on a single ESXi host or across multiple ESXi hosts (in a cluster).

## Active Directory Prerequisites

The EDRM solutions have capabilities to do advanced tests inside your isolated network after you recovered servers to the DR site for testing and validation purpose. For successful testing, you will need a Domain Controller available inside an isolated network environment. This Domain Controller will be used from the EDRC server to resolve DNS names and validate credentials.

You can use your data mover to migrate and run the Domain Controller inside the isolated network. Another solution is to use the EnsureDR job to clone the preferred Domain Controller inside the bubble network. If you choose to clone the Domain Controller, it must be located at the DR site, and during the cloning process, the Domain Controller will be shut down to avoid any issues within your production network. Because of that, we suggest having a dedicated Domain Controller on the DR site that EnsureDR will be used inside the EnsureDR job. If this is the case and you choose to use a cloned Domain Controller, this server should be set as the primary DNS on the EDRC server.

## The Installation

### **EDRM Installation**

Log on to the EDRM server with the dedicated account you created as described in the prerequisites. Download EnsureDRSetup.exe and run it as an administrator inside the EDRM server.

| EnsureDRSetup | Open                       |
|---------------|----------------------------|
|               | 👎 Run as administrator     |
|               | Troubleshoot compatibility |
|               | Pin to Start               |
|               | Scan with Windows Defender |
|               | Share with >               |
|               | Pin to taskbar             |
|               | Restore previous versions  |
|               | Send to                    |
|               | Cut                        |
|               | Сору                       |
|               | Create shortcut            |
|               | Delete                     |
|               | Rename                     |
|               | Properties                 |

A welcome screen will appear, click the Next button

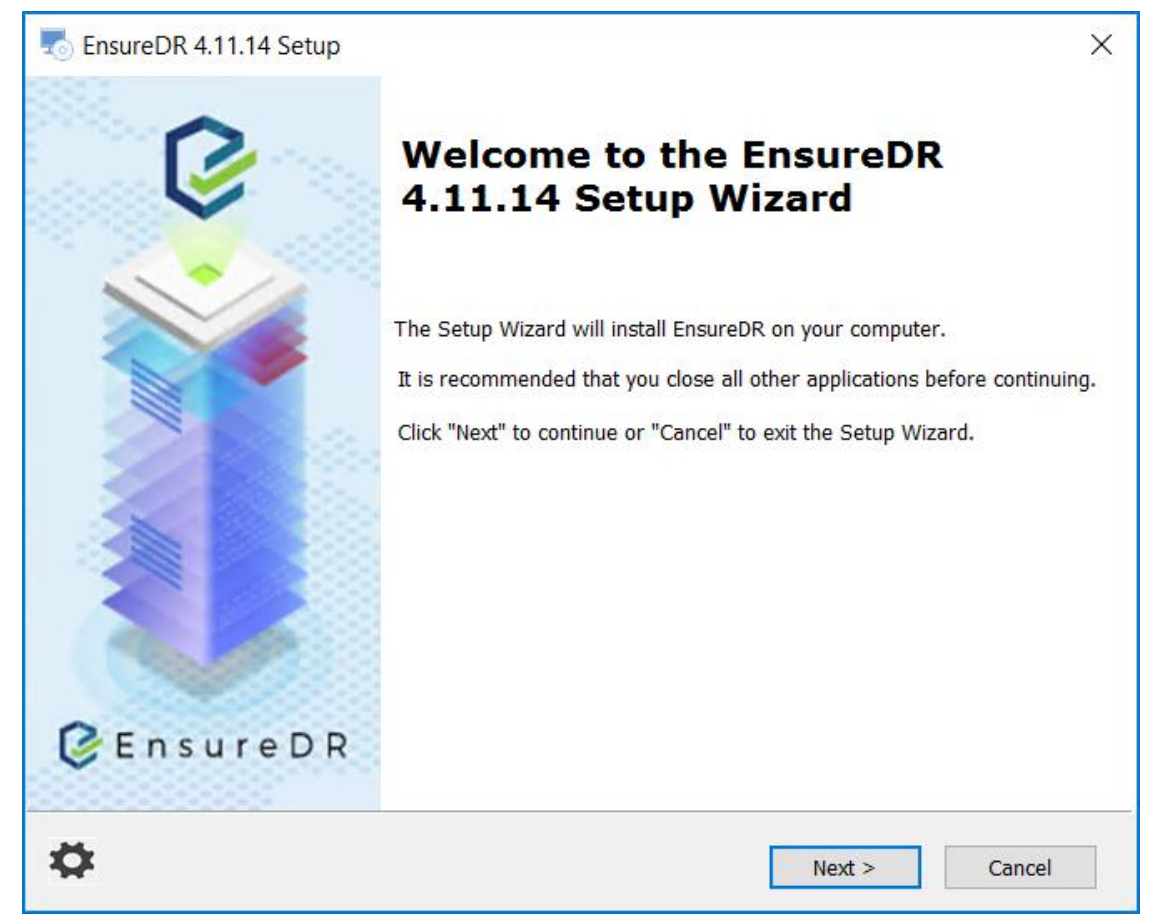

On the main screen, select your replication provider from the drop-down list.

| Select your current infrastructure and replication/backup provider |        |
|--------------------------------------------------------------------|--------|
| Vmware SRM                                                         | $\sim$ |
| Vmware SRM                                                         |        |
| Vmware Zerto                                                       |        |
| Vmware Veeam                                                       |        |
| Veeam SQL                                                          |        |
| Cohesity Runbook                                                   |        |

Enter domain account username and password.

| The sure DR 4.11.14 Setup                                                                                                    | ×      |
|----------------------------------------------------------------------------------------------------|--------|
| Select your platform and user                                                                                                    |        |
| User needed to run the EnsureDR services                                                                                         | V      |
| Select your current infrastructure and replication/backup provider                                                               |        |
| Vmware SRM                                                                                                    | $\sim$ |
| Select a user with sufficient privileges in the domain - preferably a domain admin<br>Windows Domain User, format is domain\user |        |
| Windows Domain Password                                                                                                    |        |
| Show password                                                                                                    |        |
| < Back Next >                                                                                                    | Cancel |

NOTE: This domain account must have local administrator rights on the EDRM server and will be used to run the services inside the server.

#### Leave the suggested installation path, then click the Next button

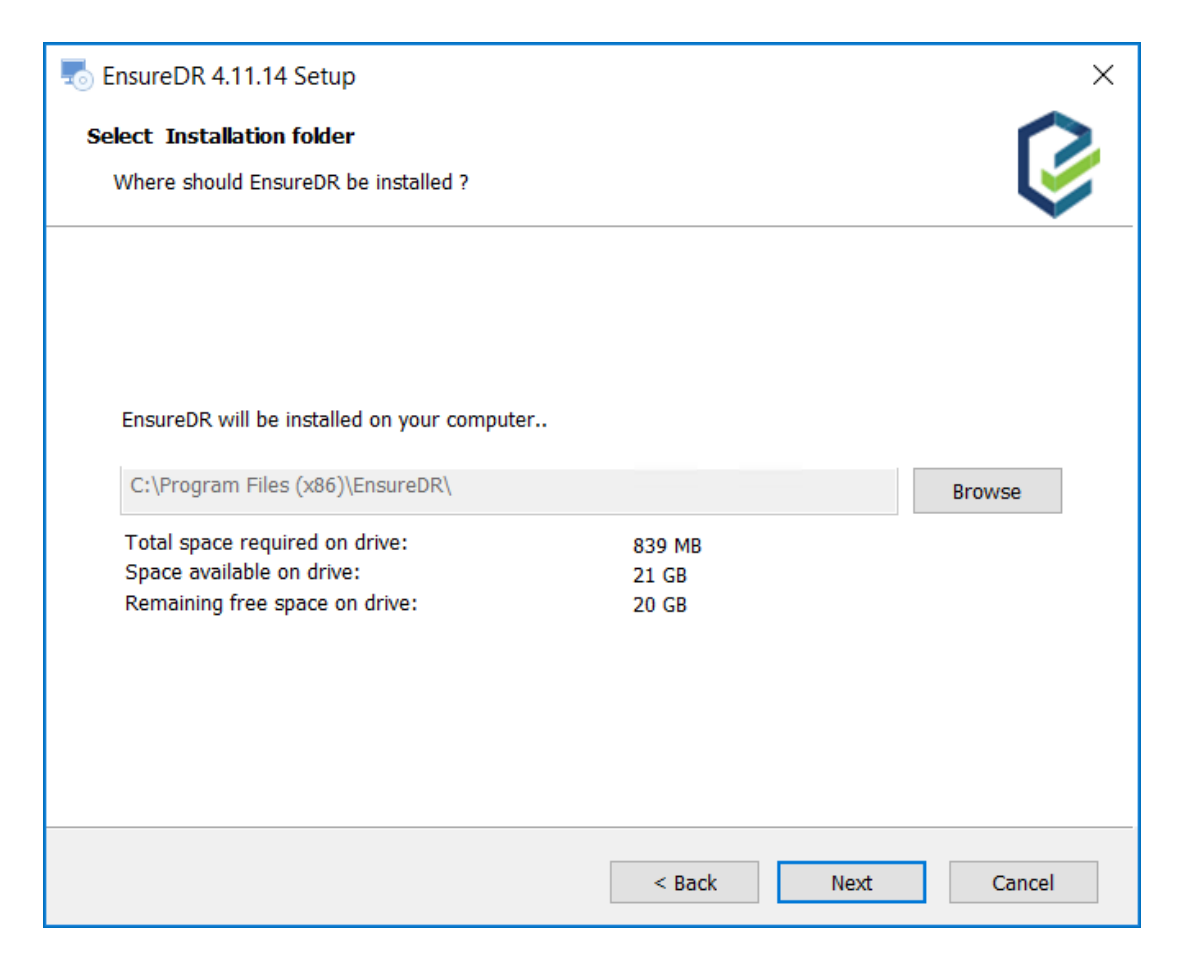

Please review the License Agreement, then click the Next button

| The Ensure DR 4.11.14 Setup                                                                                                    |
|----------------------------------------------------------------------------------------------------|
| End-User License Agreement                                                                                                    |
| Please read the following license agreement carefully                                                                                                    |
|                                                                                                    |
| EnsureDR terms of use                                                                                                    |
| EnsureDR® is disaster-recovery industry-leading<br>software for ensure high availability. This<br>agreement terms apply to full license, beta<br>license or trial license.                        |
| You should carefully read the following terms and conditions. Your purchase or use of our software implies that you have read and accepted these terms and conditions. The terms "you", "your", v |
| I accept the terms in the License Agreement I do not accept the terms in the License Agreement                                                                                                    |
| < Back Next Cancel                                                                                                    |

Now click the *Install* button and wait until the installation is finished.

| The sure DR 4.11.14 Setup                                                                                                    | ×      |
|----------------------------------------------------------------------------------------------------|--------|
| <b>Ready to Install</b><br>The Setup Wizard is ready to begin the EnsureDR installation                                                                        | Ø      |
| Click "Install" to begin the installation. If you want to review or change any of your installation settings, click "Back". Click "Cancel" to exit the wizard. |        |
|                                                                                                    |        |
|                                                                                                    |        |
|                                                                                                    |        |
|                                                                                                    |        |
| < Back Install                                                                                                    | Cancel |

In case of a Windows Security Warning popup, please click the Run button

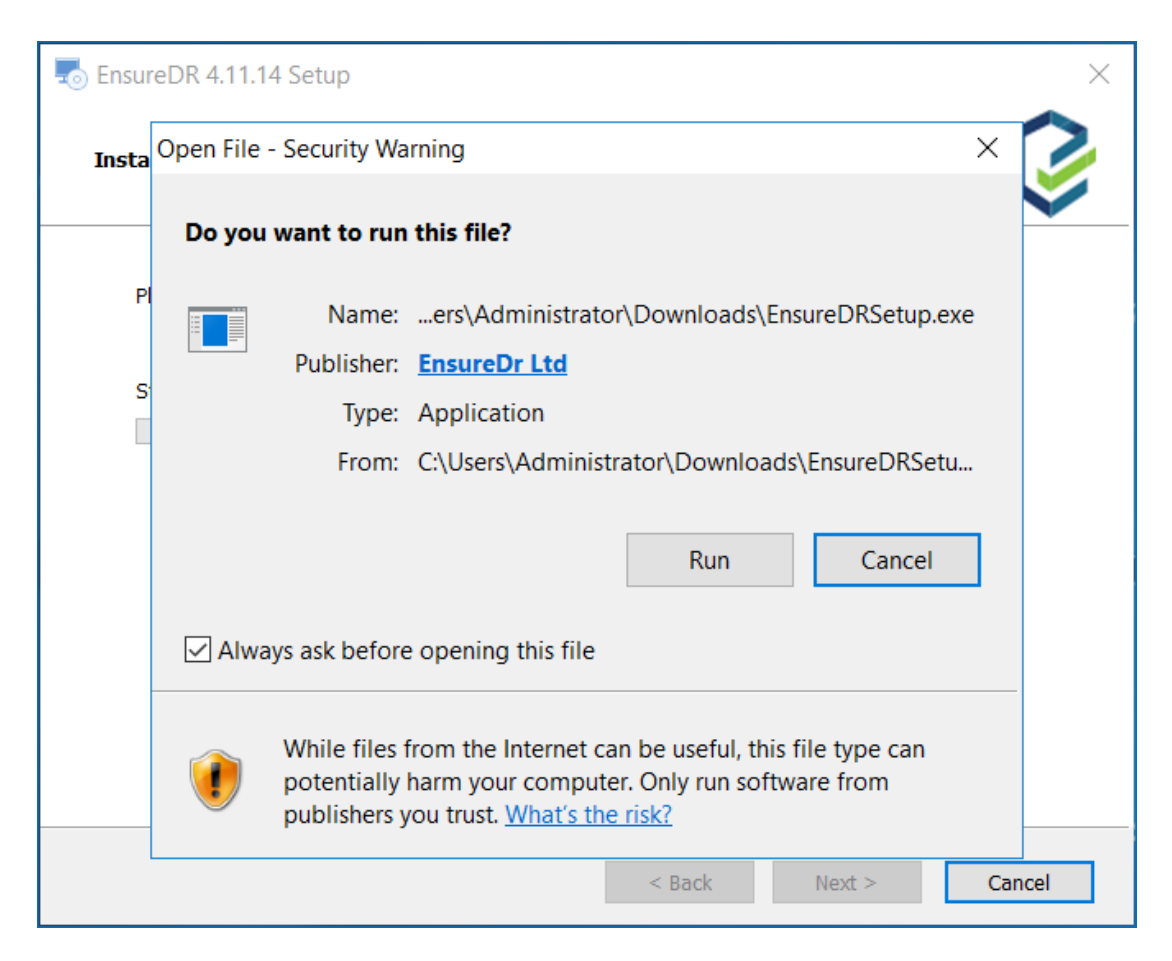

The installation begins and, depending on the environment and components, may take a few minutes to finish the installation.

| The second second secon | ×      |
|----------------------------------------------------------------------------------------------------|--------|
| Installing EnsureDR                                                                                                    | Ø      |
| Please wait while the Setup Wizard installs EnsureDR. This may take several minutes.                                                                                                    |        |
| Status: Extracting archives                                                                                                    |        |
| < Back Next >                                                                                                    | Cancel |

As the installation ends, you will see the following screen. To save the URL link, select the **Copy to clipboard** button and save the shortcut onto your workstation for future access. Now press the **Verify installation and restart** button to finish the setup process.

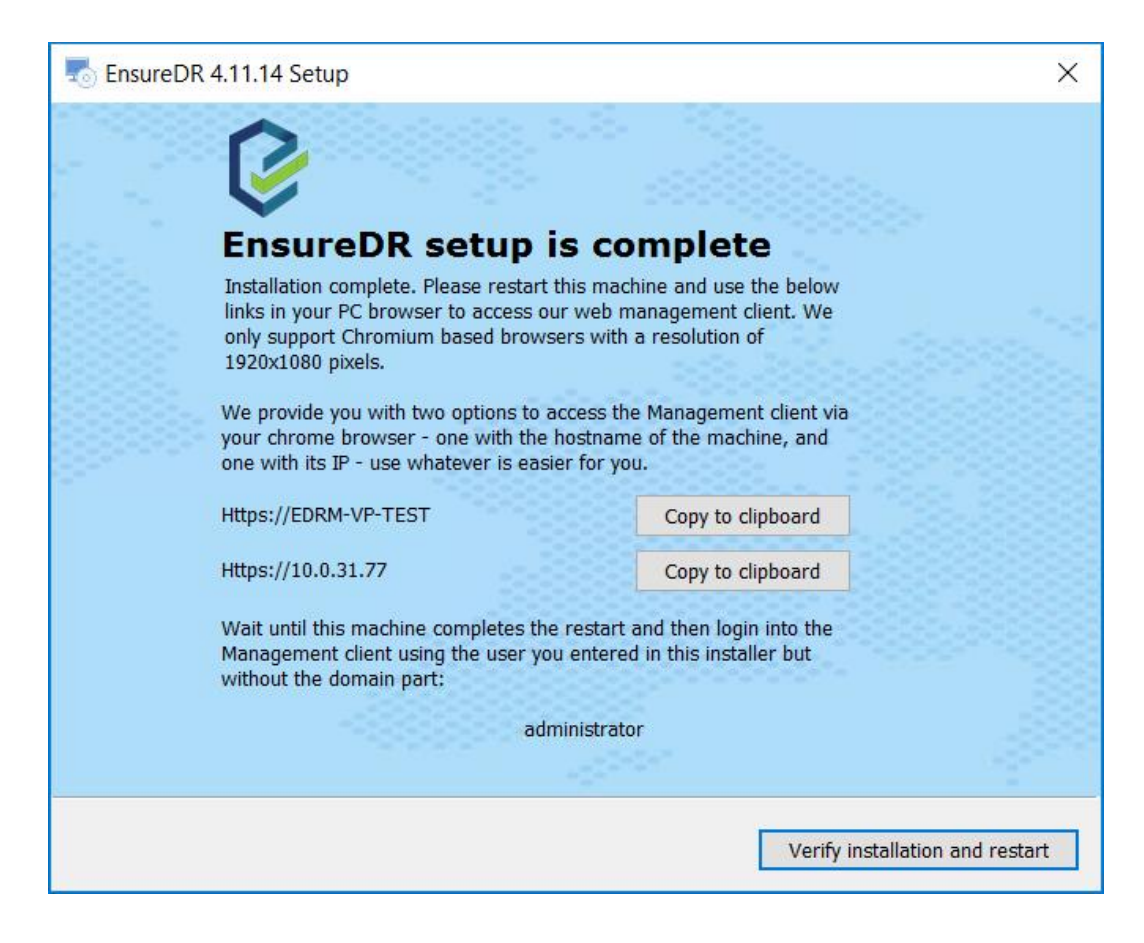

When the following message pops up, please click the Yes button to restart the server.

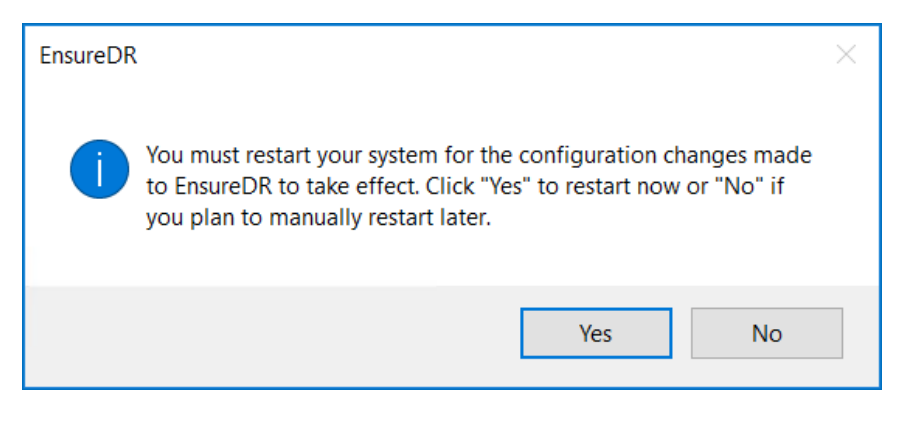

### EDRC installation

Before continuing the installation, verify that the EDRM server we configured in the previous step is up and running. Log onto the EDRC server with the dedicated account you created as described in the prerequisites. Now, download EnsureDRController.exe and run it as an administrator inside the EDRC server.

| 🗹 🔤 E | nsureDRController          | 11/2 |
|-------|----------------------------|------|
|       | Open                       |      |
| •     | Run as administrator       |      |
|       | Troubleshoot compatibility |      |
|       | Pin to Start               |      |
| •     | Scan with Windows Defender |      |
|       | Share with                 | >    |
|       | Pin to taskbar             |      |
|       | Restore previous versions  |      |
|       | Send to                    | >    |
|       | Cut                        |      |
|       | Сору                       |      |
|       | Create shortcut            |      |
|       | Delete                     |      |
|       | Rename                     |      |
|       | Properties                 |      |

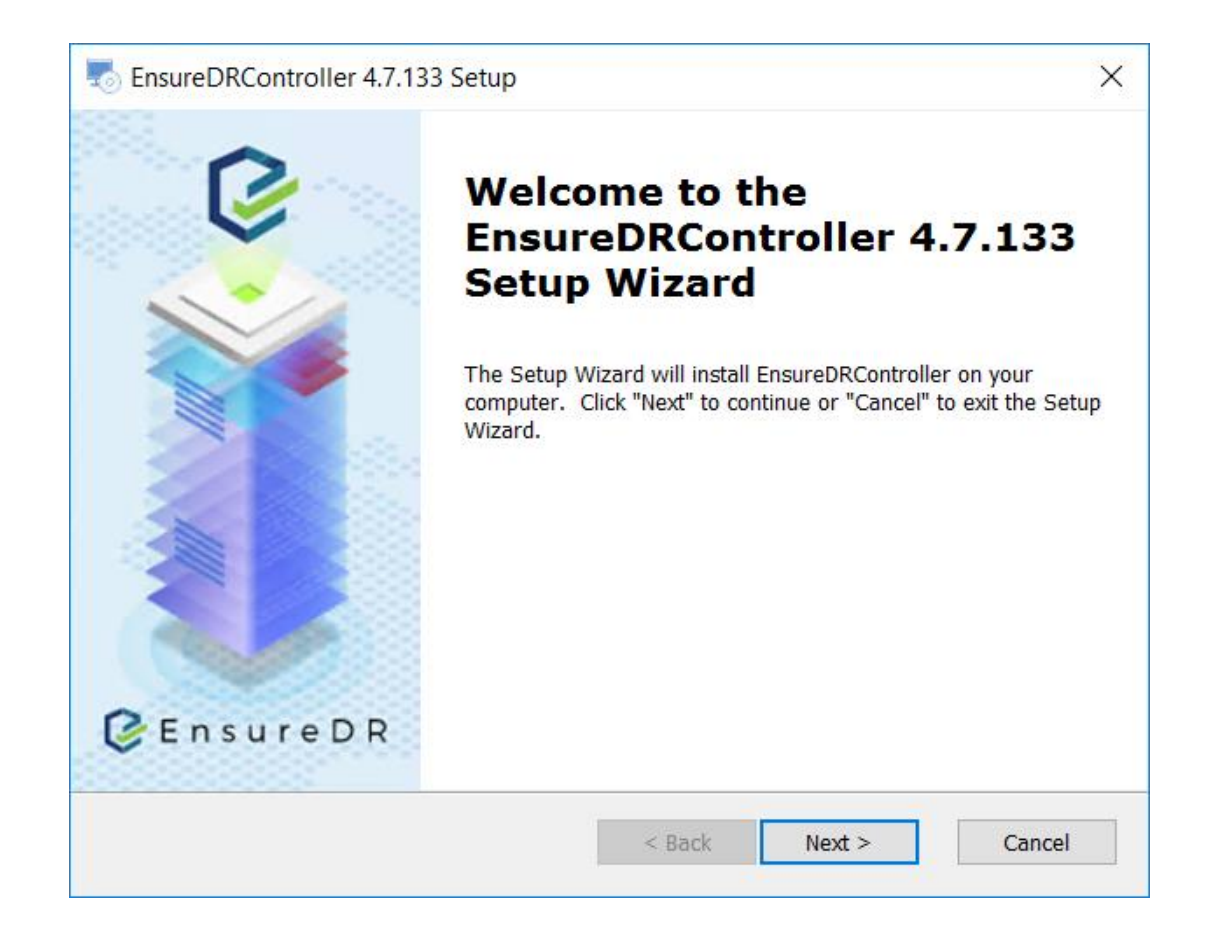

On the next screen, enter credentials that have administrator rights on the EDRC server. In case your EDRC server name is different from VMware vCenter, please update the VM name as registered inside the VMware vSphere, Now click the *Next* button.

| The state of the second second | ×      |
|----------------------------------------------------------------------------------------------------|--------|
| System Details                                                                                                    |        |
| Please specify the details that will be used to run EDRC engine                                                                                                    | V      |
| User Name:                                                                                                    |        |
| Password:                                                                                                    |        |
| Show password                                                                                                    |        |
| Set the EDRC (this machine) VmName<br>EnsureDR needs to register this machine's HostName and VmName. The<br>hostname is TEMP-EDRC. If the VmName is different than the HostName- please<br>type it below. If not - click Next.                                                                                                    |        |
| VM Name TEMP-EDRC                                                                                                    |        |
|                                                                                                    |        |
| < Back Next >                                                                                                    | Cancel |
|                                                                                                    |        |

Enter the EDRM server name or IP address you set up in the previous task, then click the **Next** button.

| EnsureDRController 4.7.133 Setup                                                    | $\times$ |
|-------------------------------------------------------------------------------------|----------|
| Register EDRC<br>Please specify the user details that EDRM details to register EDRC | <b>V</b> |
| EDRM Machine IP/Hostname                                                            | ]        |
| Skip < Back Next                                                                    | Cancel   |

Please review the License Agreement, then click the *Next* button

| The EnsureDRController 4.7.133 Setup                                                                                                    | $\times$ |
|----------------------------------------------------------------------------------------------------|----------|
| End-User License Agreement                                                                                                    |          |
| Please read the following license agreement carefully                                                                                                    |          |
| EnsureDR terms of use                                                                                                    | ^        |
| EnsureDR® is disaster-recovery industry-leading<br>software for ensure high availability. This<br>agreement terms apply to full license, beta<br>license or trial license. |          |
| You should carefully read the following terms<br>and conditions. Your purchase or use of our<br>software implies that you have read and                                    | ~        |
| <ul> <li>I <u>a</u>ccept the terms in the License Agreement</li> <li>I <u>d</u>o not accept the terms in the License Agreement</li> </ul>                                  |          |
| < Back Next > Canc                                                                                                    | el       |

Now click the *Install* button and wait until the installation is finished.

| The sume of the second second |            |  |  |  |  |
|----------------------------------------------------------------------------------------------------|------------|--|--|--|--|
| Ready to Install The Setup Wizard is ready to begin the EnsureDRController installation                                                                                                    | $\bigcirc$ |  |  |  |  |
| Click "Install" to begin the installation. If you want to review or change any of your installation settings, click "Back". Click "Cancel" to exit the wizard.                                                                                                    |            |  |  |  |  |
|                                                                                                    |            |  |  |  |  |
|                                                                                                    |            |  |  |  |  |
| < Back Install                                                                                                    | Cancel     |  |  |  |  |

The installation will begin and depending on the environment and specific components, it may take up to a few minutes to finish the installation.

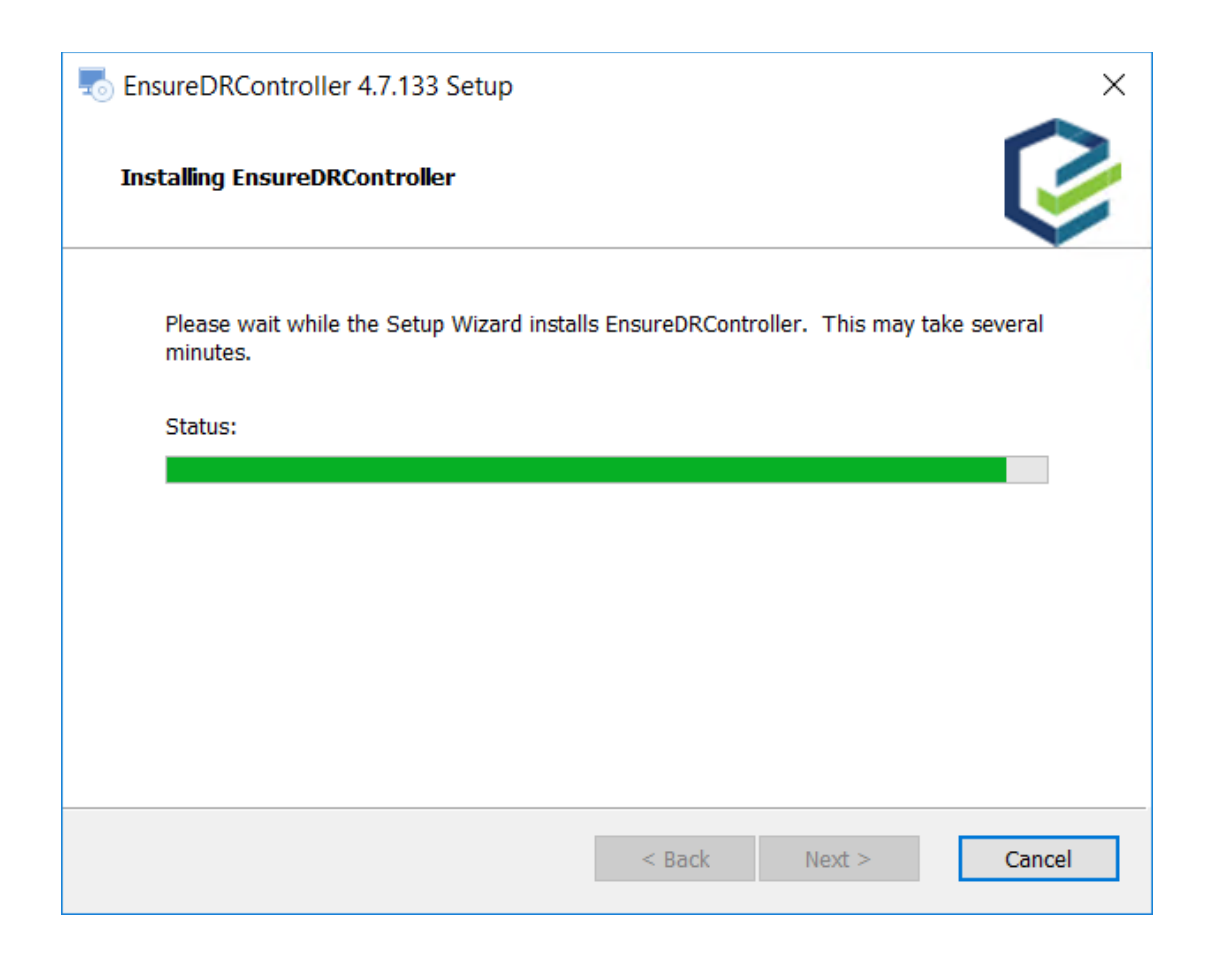

Now press the *Verify installation and exit* button to finish the setup process. There is no need to restart the server after the installation is finished.

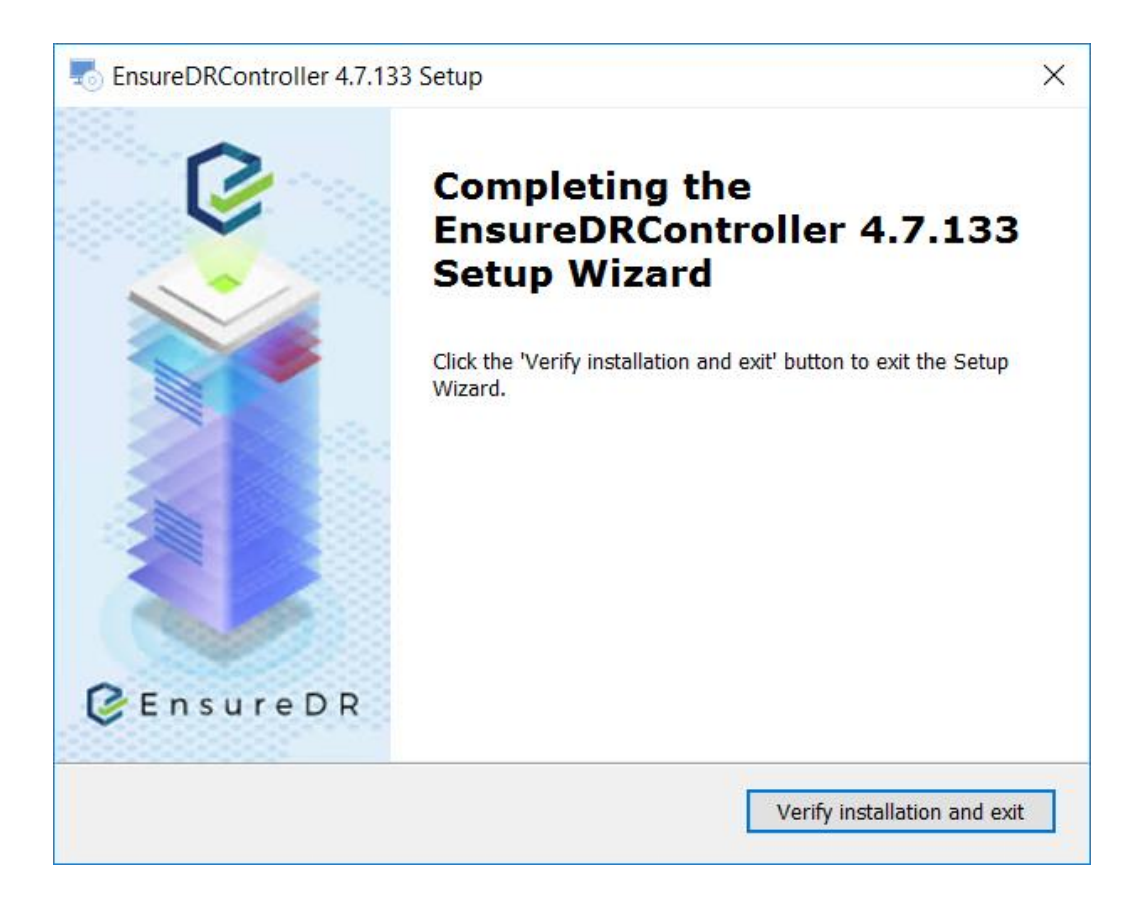

# EnsureDR Manager

### Access the EDRM Web UI

The EDRM solution includes the trial license out of the box. This trial license will be used to create the simple EDRM job with a health test only. This step is mandatory and will be used as proof that all of the data you configured inside the job is validated during the job execution and no other issues are detected in your environment. Only after the job validation process is finished do we recommend moving to the next step with more advanced testing capabilities.

#### Creating the Basic Job

Now that the EDRM and EDRC servers are installed and configured, we can open the browser and navigate to the <u>https://your EDRM server name</u>.

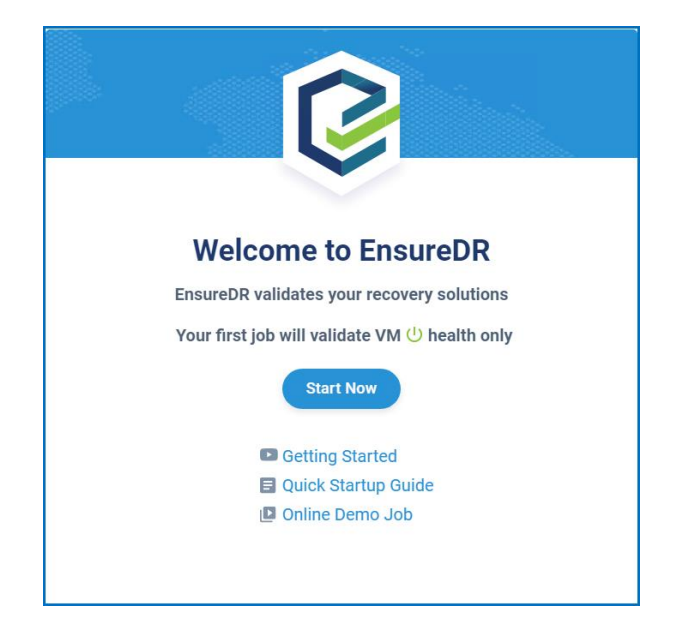

The welcome screen will pop up, then click on the button *Start Now* to continue

Note: EnsureDR comes with a built-in out of the box trial license for customers to try EnsureDR in their environment or for environmental compatibility tests for new customers with a full license.

The job page is displayed and the trial license is selected. This is the first job available to start and the license cannot be updated with the full one inside this job. The number of servers inside the job is limited to the ten devices and only a health test can be performed. Fill in all fields with data from your environment and EDRM will validate them. If the environment data can be validated, you will be able to click on the **Next** button, otherwise fix any errors that the EDRM detected and marked with red color.

| \$          | Jobs > Create New Job | Trial License   O/10 Devices Trial Mode Upgrade                                   | to full 🕒 Load Draft 🛛 🧿 Administrator |
|-------------|-----------------------|-----------------------------------------------------------------------------------|----------------------------------------|
|             |                       | Image: Settings         Network         Devices & Tests         Preview & Report  | Back Next                              |
|             | Test Workflow 🕜       | Platform *Job Name<br>Zerto_VMware_Job_1 #                                        |                                        |
|             | Collection            |                                                                                   |                                        |
|             | Failover              | <ul> <li>Trial License</li> </ul>                                                 |                                        |
| 88          | • Test                | Platform                                                                          |                                        |
|             | Cleanup               | VMware VCenter Source Hostname/IP                                                 |                                        |
| Ō           |                       | Type Here Type Here 😤                                                             |                                        |
|             |                       | * VMware VCenter Target Username                                                  |                                        |
|             |                       | Type Here                                                                         |                                        |
|             |                       |                                                                                   |                                        |
|             |                       | Zero source Hostname/IP     Zero Target Hostname/IP       Type Here     Type Here | 2 <b>H</b>                             |
|             |                       |                                                                                   |                                        |
|             |                       | Workflow & lest user 🥝                                                            | Please select advanced option          |
|             |                       |                                                                                   |                                        |
|             |                       | Linux Username (optional)     Linux Password (optional)                           |                                        |
|             |                       | Select/ Create New                                                                |                                        |
| <b>1</b> 23 |                       |                                                                                   |                                        |

On the next page, you can see any of the disabled settings that are available only with the full license, click on the **Next** button to continue

| ©           | C EnsureDR Management x +                                                                                                    |                                                                                                    |                                                                                                    |                 |                         |                                               |  |
|-------------|----------------------------------------------------------------------------------------------------|----------------------------------------------------------------------------------------------------|----------------------------------------------------------------------------------------------------|-----------------|-------------------------|-----------------------------------------------|--|
| ÷           | C  localhost/createJob/network?                                                                                                    | firstRun=1                                                                                                    |                                                                                                    |                 |                         | ञ ९ छ 🖈 🔲 😩 :                                 |  |
| 9           | Jobs > Create New Job                                                                                                    |                                                                                                    |                                                                                                    | Trial License 🛛 | 0/10 Devices Trial Mode | Upgrade to full  Coad Draft  O  Administrator |  |
|             |                                                                                                    | Basic Settings                                                                                                    | 2<br>Network                                                                                                    | Devices & Tests | Preview & Report        | Back Next                                     |  |
| œ<br>Ō<br>₽ | Test DR In case of real crisis, chose the network mapping of your VMs for each source to target. If there single DR VIan, choose: Single ⇒> Target Vian name from the list. If there are multi, use the advance to choose: Vian ot target Vian. Or there are multi, use the advance to choose: Vian ot target Vian. Or there are multi, use the advance to choose: Vian ot target Vian. | Network Mapping Test DR Network Type None  Proceedings Network Settings Select  Additional Network Settings EnsureDR Server EnsureDR Server EnsureDR Controller (EDRC) Server EnsureDR Controller Server Domain Controller Server | • OR PL     • OR PL     • | bble Natwork    |                         | Tease select advanced option                  |  |
| 鐐           |                                                                                                    | Domain Controller Server.                                                                                                    | ide my replication                                                                                                    |                 | • •                     |                                               |  |

Please wait until the EDRM connects to the data mover and collects all of the groups you have created within it.

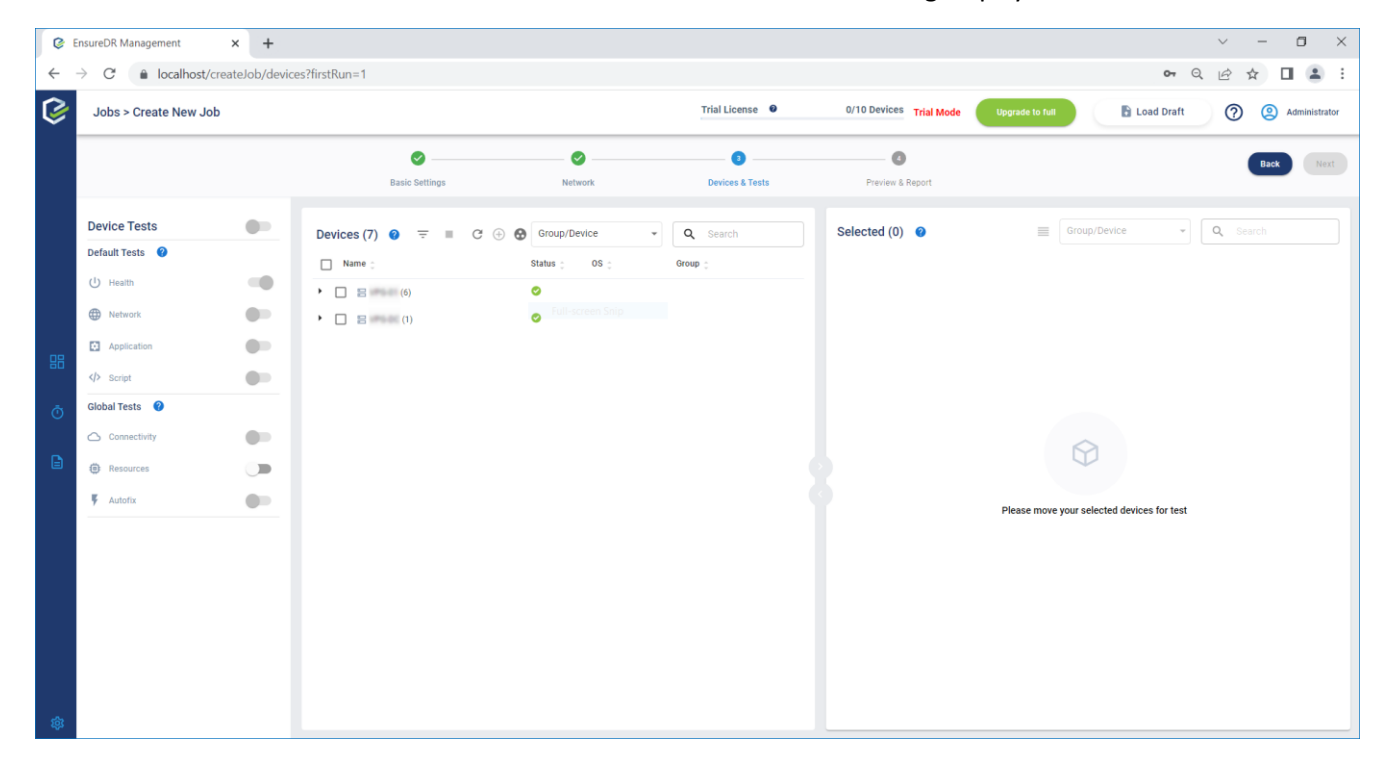

Select the desired group and click on the blue button to move the selected servers from the device list to the job selection list, then click on the *Next* button to continue

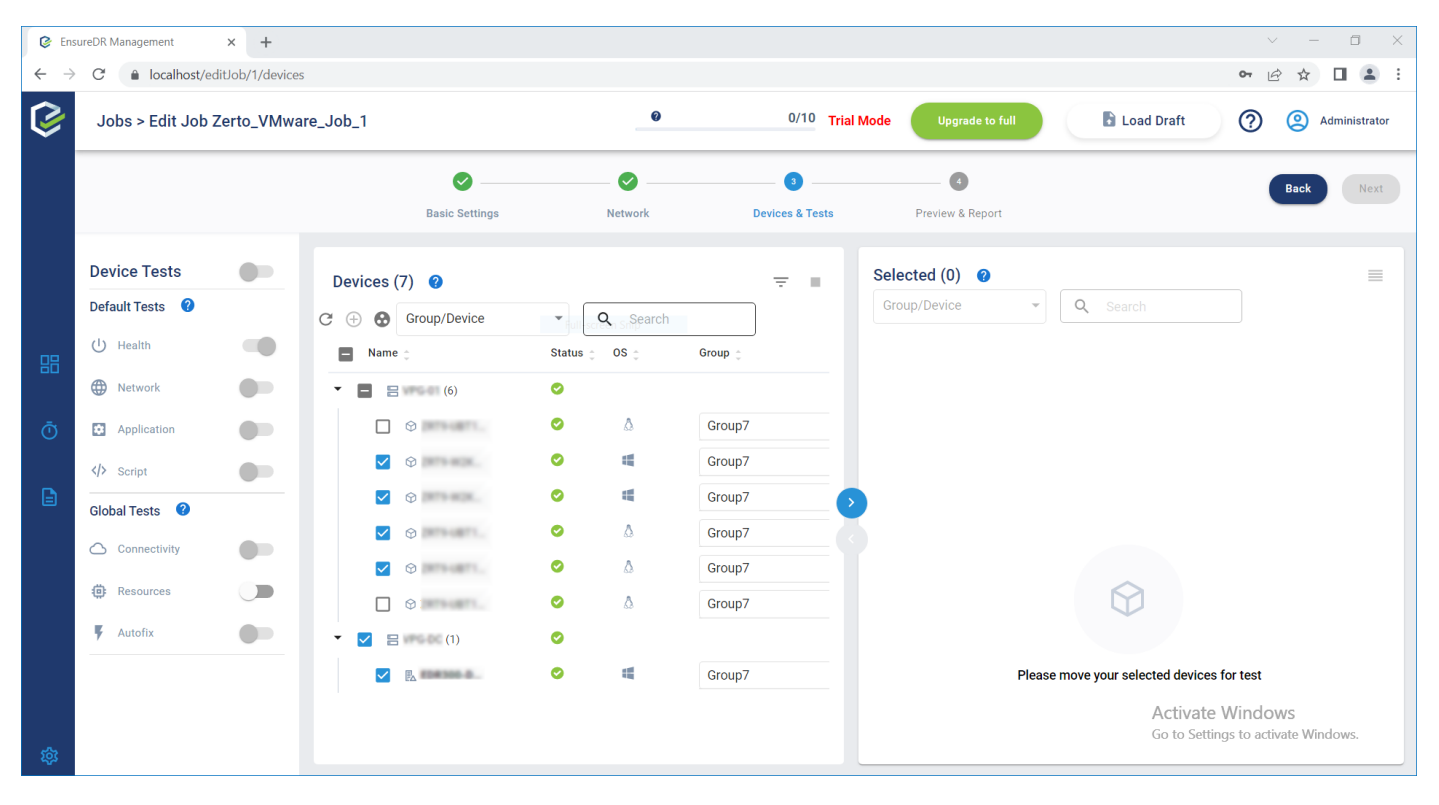

On the last page, you can enter an email address that the EDRM will use to send an offline HTML report after the job is finished. You can also set a schedule to run the recurrent job on a weekly basis. Before running the job, please verify that you properly configured your data mover inside the bubble isolated network to avoid duplicate IP. The EDRM will not change or modify any data you configured inside your data mover. The EDRM will only run the job in test mode with settings you configured inside the data mover. Click on the *Save & Run* button to save this basic job and start it.

| EnsureDR Management × +                         |                        |                                 |                                         | ~ - 🗆 ×                      |
|-------------------------------------------------|------------------------|---------------------------------|-----------------------------------------|------------------------------|
| ← → C   localhost/createJob/overview?firstRun=1 |                        |                                 |                                         | 🕶 Q 🖻 🖈 🔲 😩 🗄                |
| Jobs > Create New Job                           |                        | Trial License 9 6               | 6/10 Devices Trial Mode Upgrade to full | Load Draft 🕜 🙁 Administrator |
| Santo Setting                                   | is Network             | Devices & Tests                 | Preview & Report                        | Back                         |
|                                                 | Job is Ready           | Full Summary                    |                                         |                              |
|                                                 | Workflow Scripts       | 0 Scripts                       |                                         |                              |
|                                                 | Fail Over              | Z Zerto Vmware 2 Recovery Plans |                                         |                              |
|                                                 | Devices & Tests        | 6 Tests running on 6 Devices    |                                         |                              |
| • •                                             | Send Report            |                                 |                                         |                              |
| B                                               | Expected Recovery Time | 01:00 Hr                        |                                         |                              |
|                                                 | Report via Email       | Add Additional                  | ŧ                                       |                              |
|                                                 | Set Schedule           | 05/27/2022 12:00 AM             |                                         |                              |
|                                                 | Repeat Every           | 1 Week •                        |                                         |                              |
| •                                               |                        | Save a Rus                      |                                         |                              |

The job was started, now please wait until it is finished. The time needed for a job to be executed thru all steps can vary depending on equipment. This is the first job you created with a trial license, and it only includes a health check, which means that only the Power On status will be checked on the VM in the DR site that your data mover restored. Please wait until the job is finished, then click on the *Full Report* button. In our example, you can see that the health test was successful and inside the report, you can see animated pictures of every server included in the test as proof that the boot process started on all servers.

| Recovery R          | eadiness Sc | ore            |              |              |              |                  | Recov   | ery Time              |           |        |                          |          |      |
|---------------------|-------------|----------------|--------------|--------------|--------------|------------------|---------|-----------------------|-----------|--------|--------------------------|----------|------|
| 100%                |             |                |              |              |              |                  | 00:     | 04 Hr                 |           |        |                          |          |      |
| No chang            | e           |                |              |              | $\bigcirc$   |                  | RTO wa  | as set to 01:00 Hr    |           |        | -                        |          |      |
| est Workfl          | ow - All st | teps           |              |              |              |                  |         |                       | R         | un for | 6 min, Started at:6.19.2 | 022, 11: | 55 A |
| ✓ Collect<br>1m 16s | tion        |                | >            | ✓ Fai<br>1m  | lover<br>27s | $\rangle$        | 0       | <b>Test</b><br>2m 37s |           | >      | Cleanup<br>47s           |          |      |
| ests Overv          | iew         |                |              |              |              |                  |         |                       |           |        |                          |          |      |
| Ŷ                   | <b>o</b> 5  | B              |              | <b>Ø</b> 1   | o Health     | 0                | 6       | d> Script             | 0         | 0      | Powerup                  | 0        | 0    |
| VM<br>5 tested      | 0 0<br>3 0  | Virtu<br>1 tes | al DC<br>ted | 0<br>0       | 6 Tested     | 0                | 0       | 0 Tested              | $\odot$   | 0      | 0 Tested                 | 0        | 0    |
|                     |             |                |              |              | e Network    | 0                | 0       | Database              | 0         | 0      | Segmentation             | 0        | 0    |
| Issues              | ◎ 0         | 0              | Connectivit  | у 📀          | Ulested      | $\otimes$        | U       | U lested              | 8         | U      | Ulested                  | 8        | U    |
|                     |             |                | -            |              | Application  | Ø                | 0       | 🗊 Web                 | 0         | 0      | Cyber                    | 0        | 0    |
| AutoFix             | 0 ()        | 8              |              |              | 0 Tested     | 0                | 0       | 0 Tested              | 0         | 0      | Coming Soon              | 0        | 0    |
| Ok(6)               |             |                |              |              |              |                  |         | ٩                     | Search De | vice   | II PAUSE                 |          |      |
|                     |             |                |              |              |              |                  |         |                       |           |        |                          |          |      |
|                     |             |                |              |              |              |                  |         |                       | 10        |        |                          | -        |      |
|                     |             |                |              |              |              | No. 11 11 100 11 |         |                       | 1         |        |                          | 1        |      |
|                     |             |                |              |              |              | 11:58            |         |                       | 1         | :58    |                          |          |      |
| 4 0000              | DCER.       |                | ۵            |              | 19.92        |                  |         | K2K16-01              |           |        | T9-W2K16-02              |          |      |
| 🖪 Virtual D         | С           |                | C            | Virtual M    | achine       | 0                | /irtual | Machine               |           | 1 Vir  | tual Machine             |          |      |
| Test Group: G       | iroup7      |                | Te           | est Group: G | iroup7       | Test             | t Group | Group7                |           | Test G | roup: Group7             |          |      |
| 0                   |             |                | U            |              |              | ڻ<br>ا           |         |                       |           | U      |                          |          |      |

## Creating the Advanced Job

You have now created the first job with the trial license, now you can create a new job with a more advanced test. To do that, click on the job icon on a blue background as shown in the following picture:

| 6         | EnsureDR Management                | × +      |                       |                    |          |                |            |            |               |          |                   |                  |        | ~            | - 🗆 ×         |
|-----------|------------------------------------|----------|-----------------------|--------------------|----------|----------------|------------|------------|---------------|----------|-------------------|------------------|--------|--------------|---------------|
| ÷         | → C                                | obs      |                       |                    |          |                |            |            |               |          |                   |                  |        | •• Q & A     | - 🖬 😩 E       |
| <b>\$</b> | Filter By Job Status               |          | Jobs (1)              |                    |          |                |            |            | License quota |          | 6/10 Devices Tria | Mode Upgrade t   | s full | 🗈 Load Draft | Administrator |
|           | <ul> <li>At Risk</li> </ul>        |          | + Create Job Q Search |                    | 🗂 Jun 19 | . 2022 — Jun 1 | , 2022     |            |               |          |                   |                  |        |              |               |
|           | Recoverable     Revillant          |          | Job Name 🛫            | Last Run 👙 🛛 RRS 👙 | RTA ;    | Devices ::     | Schedule ; | EDR Server | Data Mover :  | RTO :    | Creation Date :   | Workflow State : |        |              |               |
|           | C Running                          |          | Certo_VMware_Job_1    | 19.06.22 100 %     | 00:04 H  | o 💿 o 🚫        | 0          | EDRM-CONVX | Zerto VMware  | 01:00 Hr | 10.06.22          | 😑 Ok             | ÷      |              |               |
|           | By Data Mover                      | y Device |                       |                    |          |                |            |            |               |          |                   |                  |        |              |               |
|           | All Data Movers     Z Zerto VMware | Ů<br>1   |                       |                    |          |                |            |            |               |          |                   |                  |        |              |               |
|           |                                    |          |                       |                    |          |                |            |            |               |          |                   |                  |        |              |               |
| 88        |                                    |          |                       |                    |          |                |            |            |               |          |                   |                  |        |              |               |
| Ō         |                                    |          |                       |                    |          |                |            |            |               |          |                   |                  |        |              |               |
|           |                                    |          |                       |                    |          |                |            |            |               |          |                   |                  |        |              |               |

Now click on the Create Job button and select your data mover

| All Replication Backu | p Application Storage        | a AWS Azure                     | GCP            |
|-----------------------|------------------------------|---------------------------------|----------------|
|                       |                              |                                 |                |
|                       |                              |                                 |                |
| SRM<br>VMware         | Zerto Reco<br>×<br>VMware VI | verPoint AS<br>× ×<br>Mware Azi | SR<br>ure      |
|                       |                              | × ~ (5)                         |                |
| NetApp<br>×<br>VMware | Veeam<br>×<br>VMware         | DRS Cohes                       | ity_RB<br>vare |
|                       | SHOW MORE                    |                                 |                |

On the first page of edit mode, enter the license name and key.

| 🕑 Ens                           | ureDR Management × +                              |                                                                                                    |         |                      |                  | ~ - <b>0</b> X               |
|---------------------------------|---------------------------------------------------|----------------------------------------------------------------------------------------------------|---------|----------------------|------------------|------------------------------|
| $\leftrightarrow$ $\rightarrow$ | C localhost/createJob/basic?from                  | mPlatform=1                                                                                                    |         |                      |                  | · 🖻 ☆ 🔲 🏝 :                  |
| \$                              | Jobs > Create New Job                             |                                                                                                    | 0       | 0/100 Trial Mode     | Upgrade to full  | Load Draft 📀 🙆 Administrator |
|                                 |                                                   | Basic Settings                                                                                                    | Network | 3<br>Devices & Tests | Preview & Report | Re-validate 🤣 Back Next      |
| Ō<br>Đ                          | Test<br>Collection<br>Failover<br>Test<br>Cleanup | Platform  Platform  Platform  Data Mover  Workflow & Test user  * Windows Username  * Linux Username  * Linux Username  * Linux Username | Network | Devices & Fests      | Preview & Keport | Tease select advanced option |

All other data needed for the job will be taken from your first job you created with the trial license. If the license key is valid, you can click the *Next* button to continue

| 🕼 Ens                    | ureDR Management × +                              |                     |                |                            |                                                                         | ~ - O X                       |
|--------------------------|---------------------------------------------------|---------------------|----------------|----------------------------|-------------------------------------------------------------------------|-------------------------------|
| $\leftarrow \rightarrow$ | C localhost/createJob/basic?from                  | Platform=1          |                |                            |                                                                         | 🖻 🖈 🔲 😩 🗄                     |
| Ş                        | Jobs > Create New Job                             |                     | 0              | 0/100 Trial Mode           | Upgrade to full                                                         | Load Draft 🕜 🙁 Administrator  |
|                          |                                                   | 1<br>Basic Settings | Network        | 3<br>Devices & Tests       | Preview & Report                                                        | Re-validate 🧭 Back Next       |
| se<br>o<br>e             | Test<br>Collection<br>Failover<br>Test<br>Cleanup | Platform 2 6        | Aleccent State | ie<br>ware_Job_2<br>ey<br> | ±<br>2<br>1<br>1<br>1<br>1<br>1<br>1<br>1<br>1<br>1<br>1<br>1<br>1<br>1 | Flease select advanced option |

In the next step, we need to configure the management and isolated network on the DR site where you installed the EDRC server. Select "Network Type" as "Single", select the production network and bubble network that will be used by the EDRC server. During the EDRC installation, the server will register its name and address within the EDRM server. If the server is not preselected in a form, you will have the option to add it manually. Add the EnsureDR Controller (EDRC) VM name and hostname, if the validation is successful, you can move on to configuring the Domain Controller. You can choose between two possible options:

- Put the Domain Controller inside your data mover group
- Clone the Domain Controller

In case you configured your data mover to replicate the Domain Controller to the DR site, leave the default option and click the *Next* button.

| @ 1     | EnsureDR Management × +        |                                                                                                    |                                                                                                    |                          | ~ - <b>D</b> ×                                 |
|---------|--------------------------------|----------------------------------------------------------------------------------------------------|----------------------------------------------------------------------------------------------------|--------------------------|------------------------------------------------|
| ÷       | → C  localhost/createJob/netwo | k?fromPlatform=1                                                                                                    |                                                                                                    |                          | •• Q 🖻 🖈 🔲 😩 :                                 |
| 9       | Jobs > Create New Job          |                                                                                                    | MyLicense                                                                                                    | 0/100 Devices Trial Mode | Upgrade to full 🕞 Load Draft 🧑 😢 Administrator |
|         |                                | e                                                                                                    | O     O     O | Preview & Report         | Re-validate 🗇 🛛 🗛 K 🛛 Next                     |
| ##<br>Ô | EnsueOR Server (EDR)           | Network Mapping Test DR  Februckits Type Single  Additional Network Settings EnsureDR Server EnsureDR Controller (EDRC) Server  EnsureDR Controller (EDRC) Server  Comain Controller Server  Loverain Daraticle Server  Loverain Daraticle Server  Loverain Daraticle Server  Loverain Daraticle Server  Loverain Controller inside my repr | discreen Ship                                                                                                    |                          | Fiese select advanced option                   |
| 鐐       |                                |                                                                                                    |                                                                                                    |                          |                                                |

In case you are not replicating the Domain Controller inside your data mover, choose the Domain Controller which exists on the DR site by clicking on the server name from the drop-down list. The warning message will pop up:

| Missing Details of Domain Controller                                                                                                    |
|----------------------------------------------------------------------------------------------------|
| You have selected to use the Domain Controller Clone feature of EnsureDR. Please fill all<br>the details of your Domain Controller of choice in the form on the right side, then click<br>'Apply'. Once you get a Green toast confirming the Domain Controller is valid- you can<br>click Next and move on to the next step |
| Ok                                                                                                    |

In the right panel, fill in the requested data and then click the *Apply* button. If you choose to clone the server on the DR site during the job execution process, the EDRM will shut down the domain controller before creating a clone to avoid any issues inside your active directory during the test process. The domain controller will be in a shutdown state until the job is finished and the cloned domain controller is deleted. Only after that, the EDRM will Power On the domain controller. Because of this, our best practice is to have more than one domain controller inside the DR site to be more resilient during the cloning and testing process.

| 0       | EnsureDR Management × +                                                                                                    |                                             |                  |                      |                  |                                                                                                    | ✓ - □ >                  | × |
|---------|----------------------------------------------------------------------------------------------------|---------------------------------------------|------------------|----------------------|------------------|----------------------------------------------------------------------------------------------------|--------------------------|---|
| ~       | → C  localhost/createJob/networ                                                                                                    | k?fromPlatform=1                            |                  |                      |                  |                                                                                                    | ॰ ९ 🖻 🖈 🛛 😩              | : |
| 6       | Jobs > Create New Job                                                                                                    |                                             |                  |                      | License 0        | 26/100 Devices                                                                                                    | Load Draft 🕜 🙁 Edradmin  | , |
|         |                                                                                                    | ♥ Basic Settings                            | Network          | ©<br>Devices & Tests | Preview & Report |                                                                                                    | Re-validate () Beck Next |   |
| ss<br>đ | Domain Controller Clone         Image: Distribution         Image: Distribution         And Role Note And Note Controller Single Single Si | Network Mapping Test DR  Petros Type Bongle | Foll-screen Segr |                      | · 5              | Domain Controller Clone Advanced Settings DC Configuration Graver Information Demain Controller Authentication Contrain Name Utername Utername Utername Host Server (53x) Settings Host Server (53x) Settings Host Server Source Name IP Host Server Source Name IP | Priore Appr              |   |
| ¢       |                                                                                                    | Domain Controller Server                    |                  |                      | • /              | Target Data Store                                                                                                    | Target Van               |   |

Click on the **Next** button to continue to the next step. Wait until the EDRM fetches data from your data mover, then select the desired group you want to test, and click on the blue icon in a middle to move selected devices to the selection panel.

| @ E       | insureDR Management   | × +          |                           |                |                      |                         |                          | ~ - O X                 |
|-----------|-----------------------|--------------|---------------------------|----------------|----------------------|-------------------------|--------------------------|-------------------------|
| ← -       | → C                   | teJob/device | es?firstRun=1             |                |                      |                         |                          | • @ & \$ 🛛 😩 :          |
| <b>\$</b> | Jobs > Create New Job |              |                           |                | Trial License 🛛 🛛    | 6/10 Devices Trial Mode | Upgrade to full 🕞 Load I | Oraft 🕐 🙁 Administrator |
|           |                       |              | e Basic Settings          | Network        | 3<br>Devices & Tests | Preview & Report        |                          | Back Next               |
|           | Device Tests          |              | Devices (1) 😢 \Xi 🔳 C 🕀 🔂 | Group/Device 👻 | Q Search             | Selected (6)            | Group/Device             | • Q Search              |
|           | Default Tests 🕜       |              | Name 🗧                    | Status 🍦 OS 👙  | Group 🚊              | Name                    | Test                     | OS Group                |
|           | U Health              | -            | •                         | <b>O</b>       |                      | ▼ □ Ξ ***** (1)         |                          |                         |
|           | Network               |              |                           |                |                      |                         | U 0 0 0 = = ± +          | Group7                  |
|           | Application           |              |                           |                |                      |                         |                          |                         |
| 88        | > Script              |              |                           |                |                      |                         |                          | Group7                  |
| ~         | Global Tests 2        | -            |                           |                |                      | □ ⊕ 2***+2***           |                          | Group7                  |
| U         | Connectivity          |              |                           |                |                      |                         |                          | Å Group7                |
| B         | - connectivity        |              |                           |                |                      |                         | U 0 0 0 0 0 0 0 0        | ∆ Group7                |
|           | Resources             |              |                           |                |                      |                         |                          | Å Group7                |
|           | Autofix               |              |                           |                |                      |                         |                          |                         |
|           |                       |              |                           |                |                      |                         |                          |                         |
|           |                       |              |                           |                |                      |                         |                          |                         |
|           |                       |              |                           |                |                      |                         |                          |                         |
|           |                       |              |                           |                |                      |                         |                          |                         |
|           |                       |              |                           |                |                      |                         |                          |                         |
|           |                       |              |                           |                |                      |                         |                          |                         |
|           |                       |              |                           |                |                      |                         |                          |                         |
| 鐐         |                       |              |                           |                |                      |                         |                          |                         |

In the Device Test panel, you will see the list of the preselected tests that will be applied to all selected devices. Each server, by default, will be tested on four grounds:

- health test
- network test
- application test
- script test

Before continuing to the last step, please check that your Domain Controller is in the first group that will failover inside the test isolated bubble network. This is a mandatory step that will enable you to successfully test all other servers that rely on a domain controller. Click on the red marked option to open *Set Plains Failover Order* window. If the group that contains Domain Controller is not first on the list, please click and hold the mouse button on the desired group, then drag it on top of the panel. Now your group that contains the Domain Controller is first in plans order. Click the *Save* button.

| 🕼 Ei | nsureDR Management | × +               |                    |                          |                                       |                            |                     | ~ -      | o ×           |
|------|--------------------|-------------------|--------------------|--------------------------|---------------------------------------|----------------------------|---------------------|----------|---------------|
| ← -  | C 🔒 localhost/     | /createJob/device | 25                 |                          |                                       |                            | 07                  | ९ 🖻 ☆    | 🖬 😩 :         |
| Ø    | Jobs > Create Nev  | w Job             |                    |                          | MyLicense  Ø 6/100 Der                | vices Trial Mode Upgrade t | o full 💽 Load Draft | 0 2      | Administrator |
|      |                    |                   | Basic Settings     | Network                  | 3<br>Devices & Tests                  | Preview & Report           |                     | Back     | Next          |
|      | Device Tests       |                   | Devices (1)        |                          |                                       | Selected (6)               |                     |          |               |
|      | Default Tests 🛛 😨  |                   | C 🕀 🔂 Group/Device | - Q Search               |                                       | Group/Device -             | Q Search            |          |               |
|      | () Health          |                   | Name 🛫             | Set Plans Failover (     | Drder                                 | e                          | Test                | OS Group |               |
| og   | Network            |                   | • 🗌 🗄 ¥#641 (t)    | Drag&Drop to set the Fai | lover Order of the Selected Plans 🛛 🥹 | And the second second      |                     |          |               |
| 60   | Application        | / 🗩               |                    | Plan Order               | Plan Name                             | ¢                          |                     | Group7   | 1             |
| Ō    |                    |                   |                    | 1                        | VPG-DC                                | ¢                          |                     | Group7   | 1             |
|      | Clabel Tests       |                   |                    | 2                        | VPG-01                                | e ana an                   |                     | ▲ Group7 | 1             |
| B    | Global Tests       |                   |                    |                          |                                       | ©                          |                     |          | 1             |
|      |                    |                   |                    |                          |                                       | © 2010 00 10 00 00         |                     |          | 1             |
|      | 🔅 Resources        |                   |                    |                          | canc                                  | cel save I Vender and      |                     |          |               |
|      | 🖡 Autofix          |                   |                    |                          |                                       | B. 1000 000 00 0           |                     | 🖷 Group7 | 1             |
|      |                    |                   |                    |                          |                                       |                            |                     |          |               |
| ्य   |                    |                   |                    |                          |                                       |                            |                     |          |               |

Now that all of the settings are configured, click on the *Next* button.

| 🕝 Ens                    | sureDR Management × +         |                |                                         |                      |                                  |                              | ~ -                                    | o ×        |
|--------------------------|-------------------------------|----------------|-----------------------------------------|----------------------|----------------------------------|------------------------------|----------------------------------------|------------|
| $\leftarrow \rightarrow$ | C localhost/createJob/devices | S              |                                         |                      |                                  |                              | ∽ 🖻 ☆ 🗖                                | <b>.</b> : |
| Ø                        | Jobs > Create New Job         |                | •                                       | 6/100 Trial          | Mode Upgrade to full             | Load Draft                   | Admi                                   | inistrator |
|                          |                               | Sasic Settings | Network                                 | 3<br>Devices & Tests | Preview & Report                 |                              | Back                                   | Next       |
|                          | Device Tests                  | Devices (1) 🔮  | ▼ Julisc Q SSearch                      |                      | Selected (6) Ø<br>Group/Device • | Q Search                     |                                        | ≡          |
| 88                       | () Health                     | Name 🔶         | Status $\Rightarrow$ OS $\Rightarrow$ O | )<br>)roup 🍦         | □ Name                           | Test                         | OS Group                               |            |
| Ō                        | Application                   |                | ● ▲                                     | Group7               |                                  |                              | 📢 Group7                               | *          |
| ₿                        | Script    Global Tests        |                |                                         |                      |                                  |                              | Group7                                 | 1          |
|                          | Connectivity                  |                |                                         |                      |                                  |                              | ∆ Group7                               |            |
|                          | Resources                     |                |                                         |                      |                                  |                              | å Group7                               |            |
| 礅                        |                               |                |                                         |                      |                                  | Activate V<br>Go to Setting: | <b>/indows</b><br>s to activate Window | vs.        |

In case a warning message pops up, it will probably be caused because you selected the group that doesn't include the Domain Controller. Because the Domain Controller is mandatory for the test to succeed, review your groups and make sure that you included at least one Domain Controller. If you are testing a Linux server that does not rely on a Domain Controller, click the Yes button to continue.

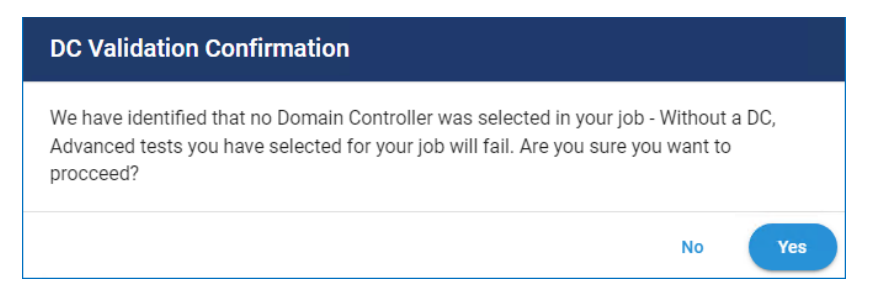

On the last page, you can enter an email address that the EDRM will use to send an offline HTML report after the job is finished. EnsureDR will use our external SMTP server. If this server is not connected to the internet or port 25 is blocked, you can set your internal STMP with the *setting* button to the right. You can set the scheduler to run the recurrent job on a weekly basis. Click the *Save & Run* button to execute the job you created.

Note: Only one EnsureDR job can run on the same EDR server. You can either use multiple EDR servers or set different schedules for each job.

| 🕼 Ensi                       | ureDR Management × +            |                        |                        |                  |                  |                           | ~ - 🗆 ×                             |
|------------------------------|---------------------------------|------------------------|------------------------|------------------|------------------|---------------------------|-------------------------------------|
| $\leftarrow \   \rightarrow$ | C  localhost/createJob/overview |                        |                        |                  |                  |                           | • @ ☆ 🛛 😩 :                         |
| <b>\$</b>                    | Jobs > Create New Job           |                        | •                      | 6/100 Trial Mode | Upgrade to full  | Load Draft                | Administrator                       |
|                              |                                 | Ø                      |                        | <b>Ø</b>         | 4                |                           | Back                                |
|                              |                                 | Basic Settings         | Network                | Devices & Tests  | Preview & Report |                           |                                     |
|                              |                                 | Job is Ready           |                        | 📄 Full Sun       | nmary            |                           |                                     |
|                              |                                 | Workflow Scripts       | 0 Scripts              |                  |                  |                           |                                     |
|                              |                                 | Fail Over              | Z Zerto Vmware 2 F     | Recovery Plans   |                  |                           |                                     |
| 88                           |                                 | Devices & Tests        | 6 Tests running on 6 [ | Devices          |                  |                           |                                     |
| Ō                            |                                 | Send Report            |                        |                  |                  |                           |                                     |
| •                            |                                 | Expected Recovery Time | 01:00 Hr               |                  |                  |                           |                                     |
|                              |                                 | Report via Email       |                        | Add Additiona    | 1<br>T           |                           |                                     |
|                              |                                 | Set Schedule           | 05/27/2022 02:00 A     | Μ                |                  |                           |                                     |
|                              |                                 | ✓ Repeat Every         | 1 Week                 | •                |                  |                           |                                     |
|                              |                                 |                        |                        |                  |                  |                           | A.C. 1                              |
| 礅                            |                                 |                        | Save Save &            | Run              |                  | Activate<br>Go to Setting | WINCIOWS<br>js to activate Windows. |

Wait until the job is finished and a report is created. Click on the *Full Report* button to get details regarding tests that are performed within the job, review the test results. In case of issues found within the report, take steps to fix the issues that the EDRM reported as unsuccessful during the testing process. In the report, you can investigate if a test failed and get more info within the logs by pressing the *Full Log* button.

| Summary Report - Zerto<br>Zerto VMware       | _Vmware_         | Job_2                |                      |                                                  |               | 🛱 Full Log              | m (        |
|----------------------------------------------|------------------|----------------------|----------------------|--------------------------------------------------|---------------|-------------------------|------------|
| Recovery Readiness Score<br>62%<br>No change |                  | 0                    | Recov<br>00<br>RTO w | ery Time<br>: <b>14 Hr</b><br>as set to 01:00 Hr |               | 6                       |            |
| est Workflow                                 |                  |                      |                      |                                                  | Run for 18 m  | in, Started at:12.21.20 | 21, 6:49 P |
| Collection<br>1m 26s                         | > 🤗 Fai<br>1m    | lover<br>43s         | $> \circ$            | Test<br>13m 6s                                   | $\rightarrow$ | Cleanup<br>1m 22s       |            |
| ests Overview                                |                  |                      |                      |                                                  |               |                         |            |
| O O O I OK Warning                           | 0<br>2<br>Falled | U Health<br>4 Tested |                      | Script     4 Tested                              | ⊙ 0<br>● 4    | Deverup<br>0 Tested     | 000        |
|                                              |                  | Network<br>4 Tested  | ⊘ 2<br>0 2           | Database<br>0 Tested                             | 0 0           | Segmentation  O Tested  | 00         |
| Issues 💿 9 🛆 Connec                          | tivity 🥝         |                      |                      | -                                                |               |                         |            |
| AutoFix 🤣 4 📒 🔞                              | -                | 4 Tested             | O 3                  | 0 Tested                                         | 0 0           | Coming Soon             | 0 0        |
| • Failed(2) • Warning(2)                     | All(4            | 0                    |                      | Q Search                                         | Device        | II PAUSE                |            |
| ., .,                                        |                  |                      | _                    |                                                  |               |                         |            |
|                                              |                  |                      |                      | -                                                |               |                         |            |
|                                              |                  |                      |                      |                                                  |               |                         |            |
| 00:32                                        |                  | 00:32                |                      | -<br>00:3                                        | 32            | ,<br>00                 | 32         |
| eff DC3-DR                                   |                  | ZRT-LINSOLE          | tf sty2k             | 12r2-a11                                         | 11 51         | RLAB-ZRT-WINSOLF        |            |
| IL Virtual DC                                | © Virtual M      | lachine              | © Virtua             | Machine                                          | © Vi          | tual Machine            |            |
| Test Group: Group7                           | Test Group: G    | iroup7               | Test Grou            | p: Group7                                        | Test (        | roup: Group7            |            |
|                                              |                  |                      | 0 0 0                | 45                                               |               | <b>171</b> 300          |            |

# EnsureDR LIVE Failover Prerequisites

The LIVE Failover process should be performed only in two cases:

- Production site is not available
- Testing required by your internal company's rules

Regardless of the reason for performing a LIVE Failover, you must be aware of how it will influence your environment. EnsureDR is an orchestrator for your data mover, so you need to know how the data mover you are using is configured and how your data mover will perform during the LIVE Failover process. EnsureDR doesn't have an influence on your data mover configuration during the LIVE Failover process, EnsureDR will just instruct your data mover to run a LIVE Failover process. You should only run the LIVE Failover process if you are fully aware of the consequences of using LIVE Failover option from your data mover. For more information about running the LIVE Failover process, please consult your data mover support documentation or open a ticket at the data mover site.

#### EnsureDR LIVE Failover

If you run into a situation where the production site is unavailable and you need to conduct business from the DR site, EnsureDR can help you automate the entire process by running LIVE Failover on the DR site. Depending on your data mover solution there are two possible cases:

- Restore process based on VM level (NetApp, etc.)
- Restore process based on a group of servers define in Recovery Plan (VMware SRM), VPG (Zerto), etc.

For VM based level restore process, EnsureDR will recover only servers that are specified inside the EDR job. You should be aware that your backup/replication solution data mover may have more servers defined inside the backup/replication job, but this does not influence the restore process triggered by EnsureDR. Because of that, our best practice is to put all servers inside the EDR job so in case of a disaster, all can be restored during a LIVE Failover process on the DR site.

For the restore process based on the groups defined in your data mover, all servers included in those groups will be restored regardless of whether you selected all servers in the EnsureDR job or not. For this reason, we recommend that you create multiple groups so that your less critical servers are the last to recover. Servers such as domain controllers, databases, and application servers must be put in groups that are restored first.

### EnsureDR Prerequisites

To be able to run the LIVE Failover process inside EnsureDR on the DR site you need to meet some prerequisites:

- EDRM server must be installed and configured on the DR site before the disaster happens
- EDR job must be configured and tested in the DR site at least once to validate the restore process in a bubble environment before running the LIVE Failover process

The following data movers have by default enabled LIVE Failover option:

- NetApp
- VMware SRM
- o Zerto

### Running the LIVE Failover

Navigate to your EDRM server Web UI and select the job that you created in the previous step. Right-click on the job and the menu will pop up, choose the **Run Live Failover** option

|   | + Create Job Q 1956     |            |                      | 런 Start Dat | e — May 17, | 2022       |               |               |          |                 |        |            |                                |
|---|-------------------------|------------|----------------------|-------------|-------------|------------|---------------|---------------|----------|-----------------|--------|------------|--------------------------------|
|   | Job Name 👙              | Last Run 👙 | RRS 👙                | RTA 😄       | Devices 👙   | Schedule 🗧 | EDR Server 👙  | Data Mover 👙  | RTO 👙    | Creation Date 👙 | Workfl | ow State   |                                |
|   | SetApp_Vimeare_Job_7056 | 06.02.22   | <mark>▲</mark> 100 % | 🔺 00:07 Hr  | 🥑 3 🙁 O     | 0          | NETAPP-RUNNER | Netapp VMware | 01:00 Hr | 06.02.22        | 🥝 Ok   | ۲          | Run Test Now                   |
| Ľ |                         |            |                      |             |             |            |               |               |          |                 |        | 4          | Run Cleanup Only               |
|   |                         |            |                      |             |             |            |               |               |          |                 |        | 2 <u>0</u> | Run Failover Only              |
|   |                         |            |                      |             |             |            |               |               |          |                 |        | £ <u>a</u> | Run Live Failover Only         |
|   |                         |            |                      |             |             |            |               |               |          |                 |        | 11.        | Last Job Report                |
|   |                         |            |                      |             |             |            |               |               |          |                 |        | Y          | Send Report via Mail<br>(1 Mb) |
|   |                         |            |                      |             |             |            |               |               |          |                 |        | Û          | Last Job Log                   |
|   |                         |            |                      |             |             |            |               |               |          |                 |        | ٥          | Duplicate                      |
|   |                         |            |                      |             |             |            |               |               |          |                 |        | Î          | Delete                         |
|   |                         |            |                      |             |             |            |               |               |          |                 |        | /          | Rename                         |
|   |                         |            |                      |             |             |            |               |               |          |                 |        | >          | Edit                           |
|   |                         |            |                      |             |             |            |               |               |          |                 |        |            | Restore                        |
|   |                         |            |                      |             |             |            |               |               |          |                 |        | *          | Download Support Log           |

A warning message will pop up. When you confirm that you want to run the LIVE Failover process by clicking on the *Yes* button, the LIVE Failover process starts immediately and cannot be canceled.

|   | Filter By Job Status                                                                                                    | 99+   | Jobs (266)              |                                                                                          |              |                                                      |             |                                               | License q | uota    | 1359/5490 Devic                                                                                                    | es <b>B</b> i  | Load Draft     | 0 | Edradmin |
|---|----------------------------------------------------------------------------------------------------|-------|-------------------------|------------------------------------------------------------------------------------------|--------------|------------------------------------------------------|-------------|-----------------------------------------------|-----------|---------|----------------------------------------------------------------------------------------------------|----------------|----------------|---|----------|
|   | C At Risk                                                                                                    | (99+) | + Create Job Q 1956     |                                                                                          | 📩 Start Da   | te — May 1                                           | 7, 2022     |                                               |           |         |                                                                                                    |                |                |   |          |
|   | Recoverable                                                                                                    | (99+) | Job Name                | Last Run 🛫 🛛 RRS 🛫                                                                       | RTA :        | Devices :                                            | Schedule :  | EDR Server                                    | Data M    | Aover : | RTO _ C                                                                                                    | reation Date 🛫 | Workflow State |   |          |
|   | Resillent     Running                                                                                                    | (30)  | a lating linear an line | 06.02.22 = 100 %                                                                         | = 00:07 Hr   | <b>3</b> 0                                           | 0           | NETAPP-RUNNER                                 | Net       | F.      | Run Test Now                                                                                                    | .02.22         | ő Ok           |   |          |
|   | By Data Mover By Dence<br>All Data Movers<br>ARB Azure<br>AARUEAS<br>AArure MAAS<br>Goossity Runbook<br>Responsity Runbook<br>Chicoyer/Point<br>Pricoyer/Point<br>Pricoyer/Point |       |                         | You are about to f<br>You are about to run a<br>failower all of the devic<br>to proceed? | Run a Live F | ailover Only<br>the job NetApp_v<br>this job, withou | mware_Job_1 | 956. This will<br>you sure you want<br>No Yes |           |         | Rub Rederiew<br>Rub Cleanup Only<br>Rub Failover Only<br>Rub Live Failover Only<br>Last Job Report via Mail<br>(1 Mo)<br>Last Job Log<br>Duplicate<br>Delete<br>Rename<br>Edit<br>Restore |                |                |   |          |
| Ð |                                                                                                    |       |                         |                                                                                          |              |                                                      |             |                                               |           | ¥       |                                                                                                    |                |                |   |          |

### LIVE Failover process is started, wait until Collection, Failover, and Test steps are finished.

| Jobs (266)                             |            |                     |            |             |        | License quota 0 13                                       | 62/5490 Devic                | es 🚺 Lo              | ad Draft                                          | 0 9                       | Edradmin |
|----------------------------------------|------------|---------------------|------------|-------------|--------|----------------------------------------------------------|------------------------------|----------------------|---------------------------------------------------|---------------------------|----------|
| + Create Job Q Search                  |            |                     | 🖶 Start Da | te — May 17 | , 2022 |                                                          |                              |                      |                                                   |                           |          |
| Job Name                               | Last Run 👙 | RRS 🛫               | RTA :      | Devices 🗧   |        | Summary Report - NetApp<br>Netapp VMware   Job Started a | <b>p_i</b><br>t 05/17/2022 1 | 4:53:26 - Running.   |                                                   |                           | •        |
| NetApp                                 | 17.05.22   | <mark>▲</mark> 68 % | 🔺 00:09 Hr | 0 🗙 7       | :      | Recovery Readiness Score                                 | •                            | Recovery Tim         | e                                                 |                           |          |
| 1 100 1 100 100 100 100 100            | ****       |                     |            |             | I      | 0%                                                       |                              | 00:00                |                                                   |                           |          |
| Contest Contestent                     | -          |                     |            |             | :      | No change                                                |                              | RTO Was set to       | 00:00                                             |                           |          |
|                                        | -          |                     |            | =   =1      | :      | Test Workflow - Failover and test<br>Scaning servers     | only                         |                      |                                                   |                           |          |
| ************************************** | ****       |                     | -          |             | I      | Collection                                               | over                         | Test                 |                                                   | Cleanup                   |          |
| 1000,000,000,000                       | ****       |                     |            |             | 1      | Tests Overview                                           |                              |                      |                                                   |                           |          |
|                                        |            |                     |            |             | :      | 😆 Issues 💿 0 🕛 Health                                    | 0 0                          | Script<br>0 Tested   | <b>O</b> 0                                        | L Powerup                 | 0        |
| Const. 1998. 19. 198                   |            |                     |            |             | :      | F AutoFix ⊘ 0 ⊕ Networ<br>○ Connectivity ⊘ 0 Tested      | k © 0                        | Database<br>0 Tested | 0 0<br>0 0                                        | Segmentation     O Tested | 0        |
| 1 100 100 at 100                       | ****       |                     | ****       |             | ı      | Applica     O Tested                                     | ntion 🥯 0<br>1 🙆 0           | Web 0 Tested         | <ul><li>○</li><li>○</li><li>○</li><li>○</li></ul> | Cyber O<br>Coming Soon    | 0<br>0   |
| Cont. Street, J. Second                | -          | - 81                | -          |             | :      |                                                          |                              |                      |                                                   |                           |          |
|                                        | -          |                     |            |             | :      |                                                          |                              |                      |                                                   |                           |          |
|                                        | -          |                     | -          |             | :      |                                                          |                              |                      |                                                   |                           |          |

## LIVE Failover process is finished, all VMs will start on the DR site and the cleanup step will not be performed.

| Jobs (266)                    |            |                     |            |                                             |        | License quota                                                                                                    | • 1362/54            | 90 Devic                          | es 🕒 L                 | oad Draft.                                                                                                    | ? .                                                                                                    | Edradm  |
|-------------------------------|------------|---------------------|------------|---------------------------------------------|--------|----------------------------------------------------------------------------------------------------|----------------------|-----------------------------------|------------------------|----------------------------------------------------------------------------------------------------|----------------------------------------------------------------------------------------------------|---------|
| + Create Job Q Search         |            |                     | 🖶 Start Da | te — May 17                                 | , 2022 |                                                                                                    |                      |                                   |                        |                                                                                                    |                                                                                                    |         |
| Job Name 🛫                    | Last Run 🛫 | RRS ÷               | RTA 🔅      | Devices 🛫                                   |        | ≥ 2022 ▼ 5<br>•<br>Apr                                                                                                    | 7 10<br>• •          | 19<br>Apr                         | 3 4<br>•<br>May May    | 5<br>•<br>May                                                                                                    | 17<br>• <                                                                                                    |         |
| NetApp                        | 17.05.22   | 68 %                | 🔺 00:22 Hr | 🔵 0 🔕 6                                     | :      | Recovery Readiness Sco                                                                                                    | re                   |                                   | Recovery Ti            | ne                                                                                                    | -                                                                                                    |         |
| E 100401, 2704040, 201, 2008  | *****      | 10                  |            | $\otimes * \otimes *$                       | ×.     | 68%<br>No change                                                                                                    |                      | )                                 | 00:22<br>RTO was set t | <b>Hr</b><br>0 01:00 Hr                                                                                                    |                                                                                                    |         |
| Contemport, 7 January         | 10.002     |                     | * 2010     |                                             | 1      | Test Workflow - Failov                                                                                                    | er and test only     |                                   | Run fo                 | or 22 min,                                                                                                    | Started at:5.17.2022, 2                                                                                                    | 2:53 PM |
| Insure (1), 1998, 10, 100     | -          | -                   |            | =   =1                                      |        | Collection                                                                                                    | Failover             |                                   | ✓ Test<br>20m 27       | 's                                                                                                    | O Cleanup                                                                                                    |         |
| Bernstellung, Standar, 200, 1 | ****       | -                   |            | +     +                                     |        | Tests Overview                                                                                                    |                      |                                   |                        |                                                                                                    | a anti- Alecte                                                                                                    |         |
|                               | -          |                     |            |                                             |        | 🍎 Issues 🛛 🗴 9                                                                                                    | () Health            | 6                                 | Script<br>6 Tested     | <b>3</b>                                                                                                    | Powerup                                                                                                    | 0       |
|                               |            | -                   | -          | $   _{\mathcal{C}} =    _{\mathcal{C}} = 1$ |        | F AutoFix Ø 6                                                                                                    | Network     6 Tested | <ul> <li>6</li> <li>0</li> </ul>  | Database<br>0 Tested   | 0<br>0<br>0                                                                                                    | Segmentation     O Tested                                                                                                    | 0       |
| ·                             | 1.00       | -                   |            | =    =1                                     |        | 9                                                                                                    | 6 Tested             | <ul><li>○ 0</li><li>○ 6</li></ul> | 0 Tested               | © 0<br>© 0                                                                                                    | Coming Soon                                                                                                    | 0       |
|                               | -          |                     |            | $    +     = \sigma$                        | Χ.     | Device Boot Preview                                                                                                    |                      |                                   |                        |                                                                                                    | PAUSE                                                                                                    | >       |
| 2erto_Vmware_3_Devices        | 09.02.22   | <mark>▲</mark> 50 % | 🔺 00:13 Hr | 🤣 2 🗙 6                                     | ł      | And approximation of a second state of a second state of a seco    |                      |                                   |                        | t and street the<br>t and the last                                                                                                    | Berr, W.(2003). 401 (7). advacing Call advacing Cas I 4000<br>ministry. Travest 5 withs, 100 Sugar, 104 Kells, J. and H.<br>Warner, Darpering and Astronom.<br>Warner in Statement and Statements.<br>Warner in Statement and Statements.<br>Warner in Statement and Statements. And<br>Warner in Statement and Statements. And<br>Warner in Statement and Statements. And<br>Warner in Statement and Statements. And<br>Warner in Statement and Statements. And<br>Warner in Statement and Statements. And<br>Warner in Statement and Statements. And Warner and<br>Warner in Statements. And Warner and Statements. And<br>Warner in Statements and Statements. And Warner and Warner<br>Warner and Statements. And Warner and Warner and Warner and Warner<br>Warner and Warner and Warner and Warner and Warner and Warner<br>Warner and Warner and Warner and Warner and Warner and Warner<br>Warner and Warner and Warner and Warner and Warner and Warner<br>Warner and Warner and Warner and Warner and Warner and Warner<br>Warner and Warner and Warner and Warner and Warner and Warner<br>Warner and Warner and Warner and Warner and Warner and Warner<br>Warner and Warner and Warner and Warner and Warner and Warner<br>Warner and Warner and Warner and Warner and Warner and Warner<br>Warner and Warner and Warner and Warner and Warner and Warner<br>Warner and Warner and W | in an   |
| SRM_Vmware_5_Devices          | 07.02.22   | ✓ 0 %               | ♥ 00:00    | O O 4                                       | :      | The second second secon |                      |                                   |                        | And parts control<br>is seen for the<br>control of the<br>control of the<br>Control of the<br>control of the<br>control of | The set of the set of the set of                                                                       |         |
| NetApp_Vmware_Job_1960        | 07.02.22   | 72 %                | 00:21 Hr   | <b>Ø</b> 4 🛛 1                              | :      |                                                                                                    |                      | 00:16                             |                        | 00:16                                                                                                    |                                                                                                    | 0:16    |
|                               |            |                     |            |                                             |        | A lab100-netapp-c                                                                                                    | 📰 lab100-netan       | n-u C                             | A Jah100-neta          | IDD-C                                                                                                    | A Jah100-netann-                                                                                                    |         |

By checking inside VMware vCenter we can confirm that NFS volume is mounted and VMs defined inside the EDR job are registered and powered on.

| vm vSphere Client Menu ∨ Q          |                                              |                        |          | C                 | ? ~            |            |              |
|-------------------------------------|----------------------------------------------|------------------------|----------|-------------------|----------------|------------|--------------|
|                                     | Summary Monitor Configure Permissions        | ACTIONS<br>Files Hosts | VMs      |                   |                |            |              |
|                                     | Virtual Machines VM Templates in Folders     |                        |          |                   |                | ₹ Fi       | ter          |
|                                     | Name ↑ 🛛 🗸                                   | State ~                | Status 🗸 | Provisioned Space | V Used Space V | Host CPU V | Host Mem 🗸 🗸 |
|                                     |                                              | Powered On             | ✓ Normal | 16 GB             | 3.48 GB        | 36 MHz     | 285 MB       |
|                                     | 🔂 an 191 - 199 - 199 - 199 - 199 - 199 - 199 | Powered On             | ✓ Normal | 16 GB             | 3.44 GB        | 36 MHz     | 284 MB       |
|                                     |                                              | Powered Off            | ✓ Normal | 16.46 GB          | 3.46 GB        | 0 Hz       | 0 B          |
|                                     | 🔂 an 191 - Anna - An 19 (1) (1) (1)          | Powered On             | ✓ Normal | 16 GB             | 13.22 GB       | 0 Hz       | 617 MB       |
| areat, etc. 200, Erearette, Fattown |                                              | Powered On             | ✓ Normal | 16 GB             | 10.44 GB       | 0 Hz       | 614 MB       |
|                                     |                                              | Powered On             | ✓ Normal | 16 GB             | 13.11 GB       | 0 Hz       | 617 MB       |

### Important notes regarding LIVE Failover

#### NetApp

- In case your production site is not available, your servers will be recovered with the last recovery point available on the DR site
- Only the servers selected inside the EDR job will be recovered on the DR site regardless of how many servers you have on that NetApp Volume
- NetApp replication will be broken so NFS volume on DR site will be in state "Relationship state Broken Off"
- A new junction path will be created on the NetApp DR site
- NetApp NFS Data Volume will be presented and registries as datastore inside vCenter on the DR site
- VMs that are defined in the job will be registered inside vCenter on the DR site
- VMs will be powered on and connect to the production network
- The cleanup step will not be executed because Live Failover is executed

#### VMware SRM

- In case your production site is not available, your servers will be recovered with the last recovery point available on the DR site
- All servers defined in VMware SRM Recovery Plan will be recovered on the DR site regardless of which servers you added to the EnsureDR job
- During LIVE Failover process errors can be visible in VMware SRM console since the production site is not available
- All VMs that are defined in Recovery Plan will be registered inside vCenter on the DR site
- All VMs that are defined in Recovery Plan will be powered on and connect to the production network
- The cleanup step will not be executed because Live Failover is executed

#### Zerto

- In case your production site is not available, your servers will be recovered with the last recovery point available on the DR site
- All servers defined in Zerto VPG will be recovered on the DR site regardless of which servers you added to the EnsureDR job
- All VMs that are defined in Zerto VPG will be registered inside vCenter on the DR site
- All VMs that are defined in Zerto VPG will be powered on and connect to the production network
- The cleanup step will not be executed because Live Failover is executed
- After the Zerto recovered all VM from the selected VPG, the user needs to approve or decline changes by clicking on the Commit or Rollback button inside the Zerto console

| ଚ 🗸 | Failover end |
|-----|--------------|
|-----|--------------|